# Blog PUCP ¿Cómo personalizar el tema *SuevaFree* en un blog?

Para comenzar a personalizar su blog haga clic en la sección "Apariencia", ubicada en la barra lateral izquierda del Escritorio; luego, haga clic en "Personalizar" para acceder a la página de personalización.

| 🔞 🔑 Mis sitios 🏾 🏠   | 🖌 blog de pruebas de Carlo 🛛 🗭 0 🕂 Nuevo 🛛 Borrar caché                                          |                                       |
|----------------------|--------------------------------------------------------------------------------------------------|---------------------------------------|
| Escritorio           | Escritorio                                                                                       |                                       |
| Inicio<br>Mis sitios | Bienvenido a WordPress                                                                           |                                       |
| 📌 Entradas           | Estamos preparando algunos enlaces para que pueda                                                | as comenzar:                          |
| 9 Medios             | Seleccione la                                                                                    | Siguientes pasos                      |
| 📕 Páginas            | opción ette                                                                                      | Escribe tu primera entrada en el blog |
| Comentarios          | "Apariencia".                                                                                    | 🕂 Añade una página Sobre mí           |
| Simple Links         | r completo                                                                                       | Ver tu sitio                          |
| 🔊 Apariencia         | Temas                                                                                            | 1                                     |
| 😰 Plugins            | Personalizar Haga clic en                                                                        | Borrador rápido                       |
| 占 Usuarios           | Widgets "Personalizar".                                                                          | Título                                |
| 🖋 Herramientas       | Cabecera ciona con el tema Nouveau Riche.                                                        | :Oué te está pasando por la cabeza?   |
| Justes               | Fondo                                                                                            | Eque le esta positido por la cabeza:  |
| 🐱 Subscriptions      | Actividad                                                                                        |                                       |
| Cerrar menú          | Publicaciones recientes                                                                          | Solo guardar                          |
|                      | Hoy, 9:54 pm Prueba de texto actual copiado de:<br>http://www.danipasadas.com/php/wampserver.php |                                       |
|                      | Hoy, 9:50 pm Los tweaks de la vida                                                               | Noticias de WordPress                 |

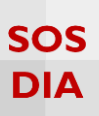

## Personalizar el blog

En la página de personalización podrá ver los cambios que realice en su blog antes de que estos sean publicados.

| Cuardado     Estás personalizando     Estás personalizando     Diog de pruebas de Carlo     ACTUALICE A SUEVA PREMIUM Tema activo SuevaFree Cambiar | Cada cambio se<br>debe guardar al<br>dar clic aquí.                                                                                                    | Ca                                | rl                                | 20 |
|----------------------------------------------------------------------------------------------------|----------------------------------------------------------------------------------------------------|-----------------------------------|-----------------------------------|----|
| General ><br>Tipografia ><br>Id Barra de<br>co personalización                                                                                      | Área de cambios<br>Prueba de texto actual copiado de:<br>http://www.danipasadas.com/php/wampserver.php                                                                                                    | Archi<br>octubr<br>Caler<br>OCTUE | ∕os<br>≥ 2015<br>Idario<br>RE 201 | 15 |
| Imagen de fondo >                                                                                                    | vartes de expinan los pasas, voy a nacer una drava introducción para aquantos que no saders<br>exactamente como acceder de forma remota al servidor.                                                                  | L                                 | м                                 | х  |
| Menús >                                                                                                    | Para acceder desde un dispositivo externo al servidor NO podemos hacerlo como localhost ni                                                                                                    |                                   |                                   |    |
| Widgets                                                                                                    | utilizando la dirección 127.0.0.1. La forma más rápida de acceder es mediante la dirección IP del                                                                                                    | 5                                 | 6                                 | 7  |
| widgets                                                                                                    | servidor, para ello lo primero que necesitamos es conocer esa dirección IP LOCAL. Para averiguaría                                                                                                    | 12                                | 13                                | 14 |
| Portada estática >                                                                                                    | vete a inicio y en el campo de entrada para buscar programas o ejecutar, escribe <b>emd /k ipconfig</b> ,<br>ahora oprime la tecla <b>ENTER</b> , se abrirá la consola de Windows, dónde debarás buscar la Dirección. | 19                                | <u>20</u>                         | 21 |

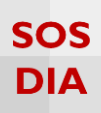

### General

#### Haga clic en la sección "General" para empezar a cambiar los ajustes generales del blog.

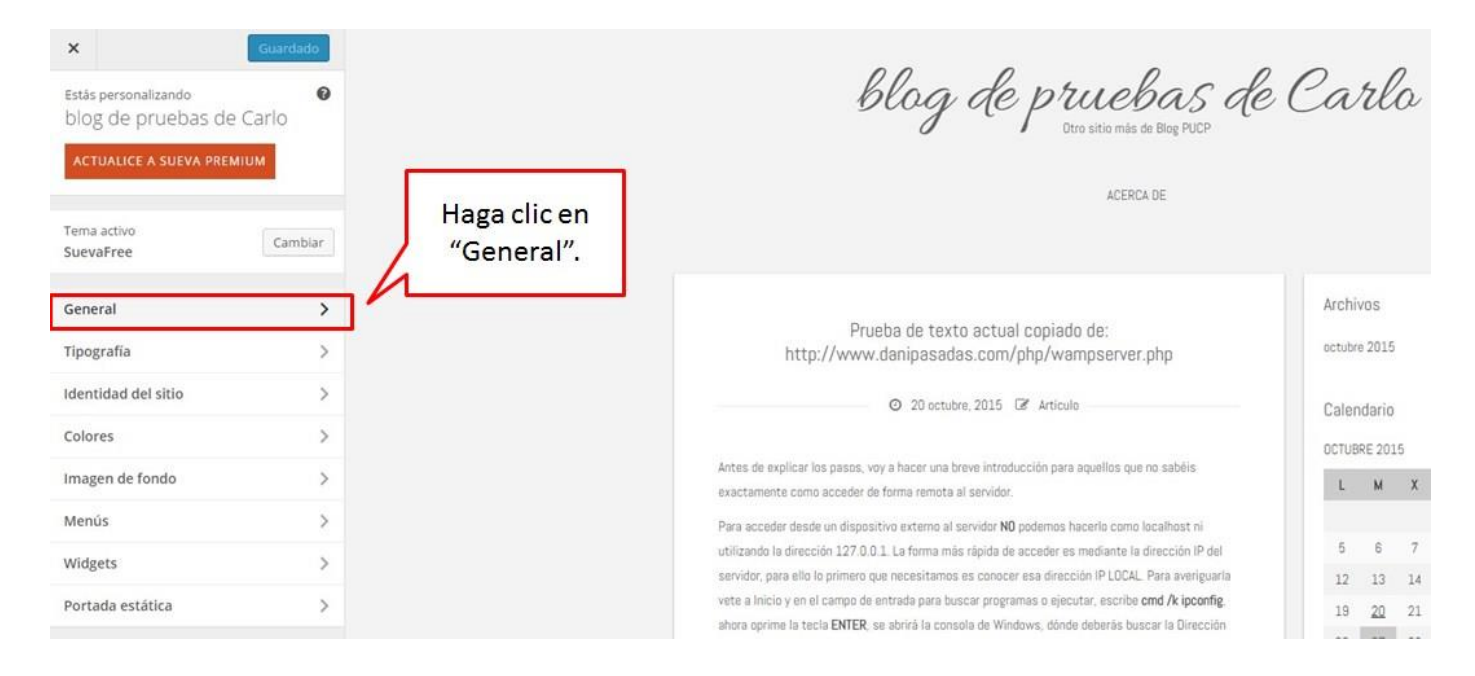

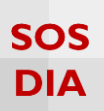

#### Haga clic en la sección "Cargando Sistema" para empezar a cambiar el modo en que se carga el blog.

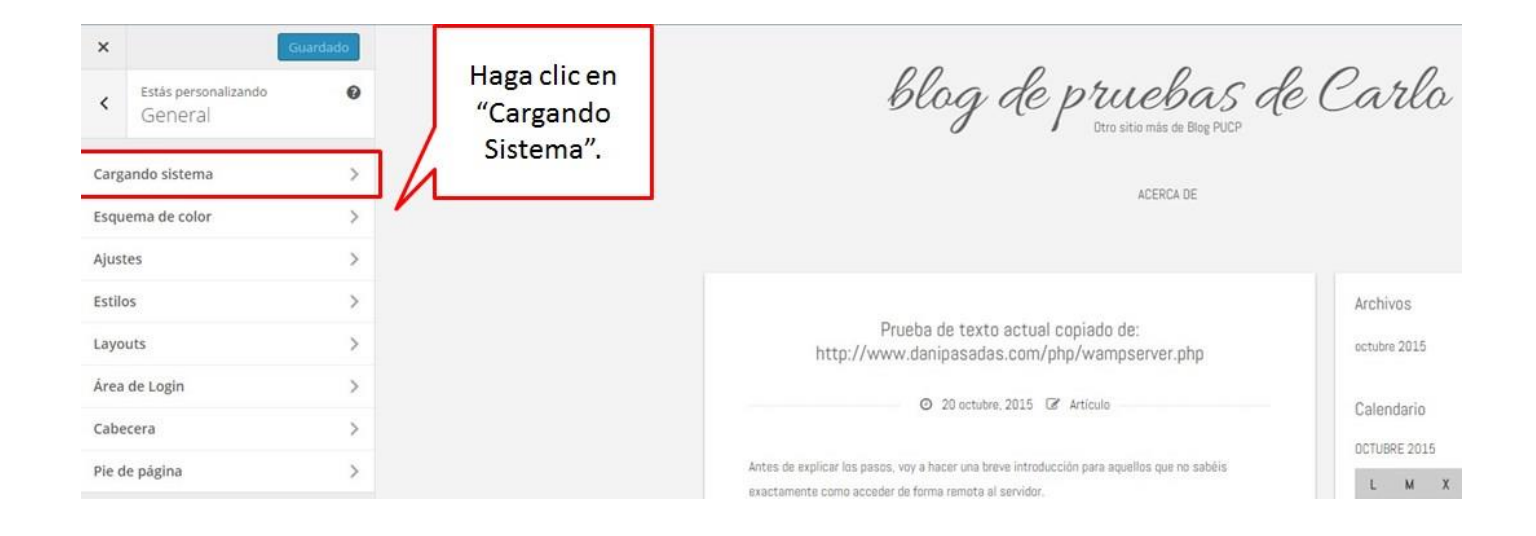

Esta opción es utilizada cuando hay algún problema al cargar una página, por defecto está en el modo a.

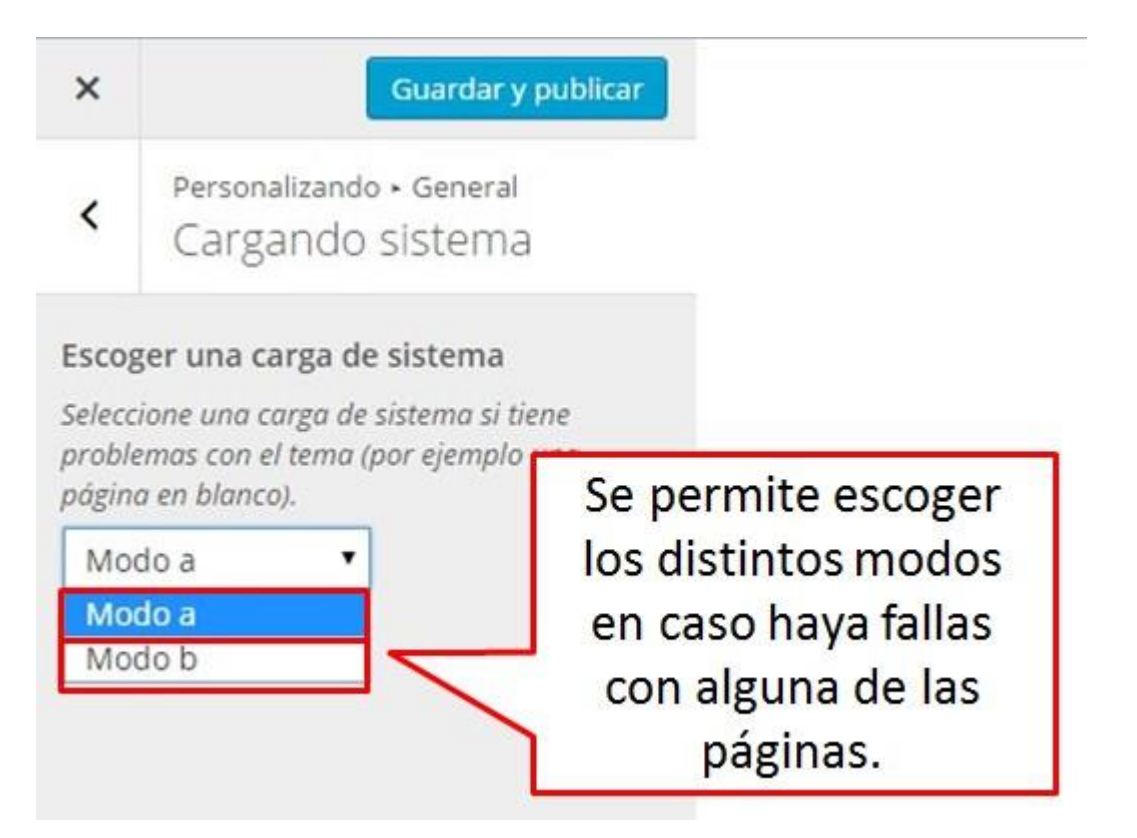

Prueba de texto actual copiado de:

http://www.danipasadas.com/php/wampserver.php

@ 20 octubre: 2015 @ Articulo

Antes de explicar los pasos, voy a hacer una breve introducción para aquellos que no sabéis

exactamente como acceder de forma remota al servidor.

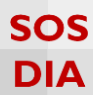

octubre 2015

Calendario

OCTUBRE 2015

L M X

#### × blog de pruebas de Carlo Estás personalizando 0 < Haga clic en General "Esquema de Cargando sistema > color". ACERCA DE > Esquema de color Ajustes 3 Estilos > Archivos

Haga clic en la sección "Esquema de color" para cambiar el color de elementos particulares del tema.

#### Podrá elegir el color de una lista de opciones predeterminadas.

>

>

>

>

Layouts

Cabecera

Área de Login

Pie de página

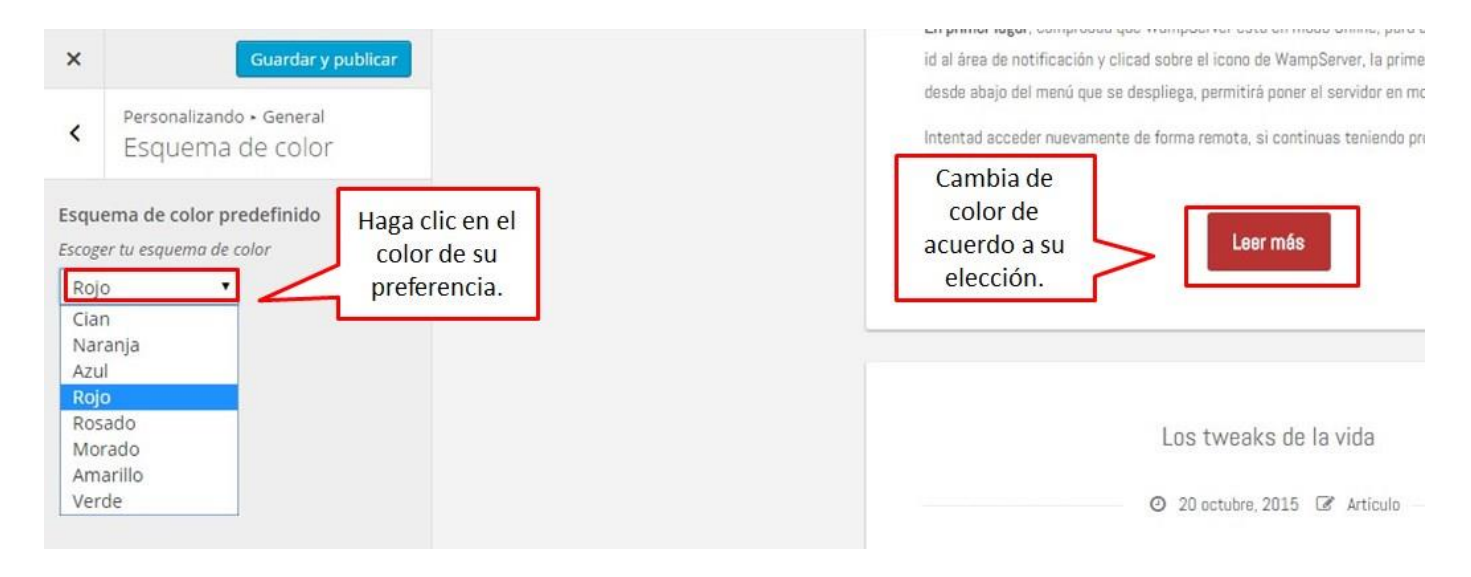

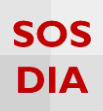

#### Haga clic en la sección "Ajustes" para cambiar ajustes extras de las publicaciones.

| ×                                    | Guardado |                            |                                                                                                    |              |
|--------------------------------------|----------|----------------------------|----------------------------------------------------------------------------------------------------|--------------|
| < Estás personalizando<br>General    | 0        |                            | blog de pruebas de<br>Otro sitio más de Blog PUCP                                                                                                    | e Carlo      |
| Cargando sistema<br>Esquema de color | >        | Haga clic en<br>"Aiustes". | ACERCA DE                                                                                                    |              |
| Ajustes                              | > /      |                            |                                                                                                    |              |
| Estilos                              | >        |                            |                                                                                                    | Archivos     |
| Layouts                              | >        |                            | Prueba de texto actual copiado de:<br>http://www.danipasadas.com/php/wampserver.php                                                                  | octubre 2015 |
| Área de Login                        | >        |                            | O 20 activities 2015 D Activities                                                                                                    |              |
| Cabecera                             | >        |                            | C 20 0010010; 2020 CS ADITUND                                                                                                    | Calendario   |
| Pie de página                        | >        |                            | Antes de explicar los pasos, voy a hacer una breve introducción para aquellos que no sabéis<br>exactamente como acceder de forma remota al servidor. | L M )        |

#### Permite escoger entre mostrar el botón de "Leer más" y mostrar el autor del blog.

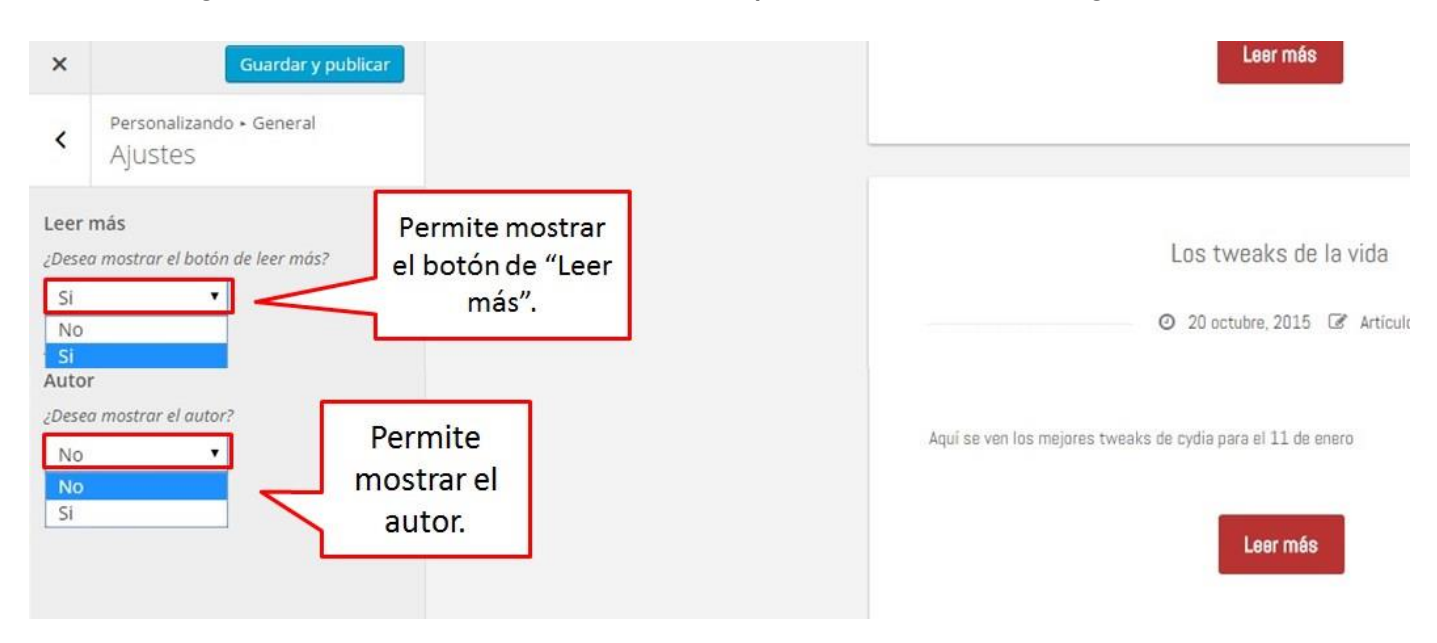

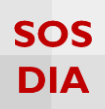

#### Haga clic en la sección "Estilos" para agregar un estilo CSS personalizado.

| ×                                               | Guardado |                            |                                                                                                    |                          |
|-------------------------------------------------|----------|----------------------------|----------------------------------------------------------------------------------------------------|--------------------------|
| < Estás personaliza<br>General                  | indo 🚱   |                            | blog de pruebas de<br>Dtro sitio más de Blog PUCP                                                                                                    | Carlo                    |
| Cargando sistema<br>Esquema de color<br>Aiustes | >        | Haga clic en<br>"Estilos". | ACERCA DE                                                                                                    |                          |
| Estilos<br>Layouts                              | > 4      | 1                          | Prueba de texto actual copiado de:<br>http://www.danipasadas.com/php/wampserver.php                                                                  | Archivos<br>octubre 2015 |
| Área de Login<br>Cabecera                       | >        |                            | O 20 octubre, 2015 C Artículo                                                                                                    | Calendario               |
| Pie de página                                   | >        |                            | Antes de explicar los pasos, voy a hacer una breve introducción para aquellos que no sabéis<br>exactamente como acceder de forma remota al servidor. | L M X                    |

#### Se mostrará un recuadro dónde podrá escribir el código CSS personalizado que desee.

| ×     | Guardado                                              |                                                                   |
|-------|-------------------------------------------------------|-------------------------------------------------------------------|
| <     | Personalizando • General<br>Estilos                   | Aquí se escribe el                                                |
| CSS p | personalizado<br>te el código de su CSS personalizado | personalizado.                                                    |
|       |                                                       | Si desea agrandar,<br>arrastre hacia abajo<br>desde esta esquina. |

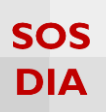

## Haga clic en la sección "Layouts" para agregar layouts o diseños.

| ×      | G                               | uardado |              |                                                                                                    |              |
|--------|---------------------------------|---------|--------------|----------------------------------------------------------------------------------------------------|--------------|
| <      | Estás personalizando<br>General | 0       |              | blog de p'ruebas de<br>Otro sitio más de Blog PUCP                                                                                                   | Carlo        |
| Carga  | ando sistema                    | >       |              | ACEDCA DE                                                                                                    |              |
| Esque  | ema de color                    | >       |              | NGERGK DE                                                                                                    |              |
| Ajuste | es                              | >       | Haga clic en |                                                                                                    |              |
| Estilo | s                               | >       | "Layouts".   |                                                                                                    | Archivos     |
| Layou  | uts                             | >       | 4            | Prueba de texto actual copiado de:<br>http://www.danipasadas.com/php/wampserver.php                                                                  | octubre 2015 |
| Área o | de Login                        | >       |              |                                                                                                    |              |
| Cabec  | cera                            | >       |              | O 20 octubre, 2015 GE Articulo                                                                                                    | Calendario   |
| Pie de | e página                        | >       |              | Antes de explicar los pasos, voy a hacer una breve introducción para aquellos que no sabéis<br>exactamente como acceder de forma remota al servidor. | L M X        |

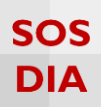

Se muestran donde se aplicarán los layouts, en la página de inicio y la página de categorías.

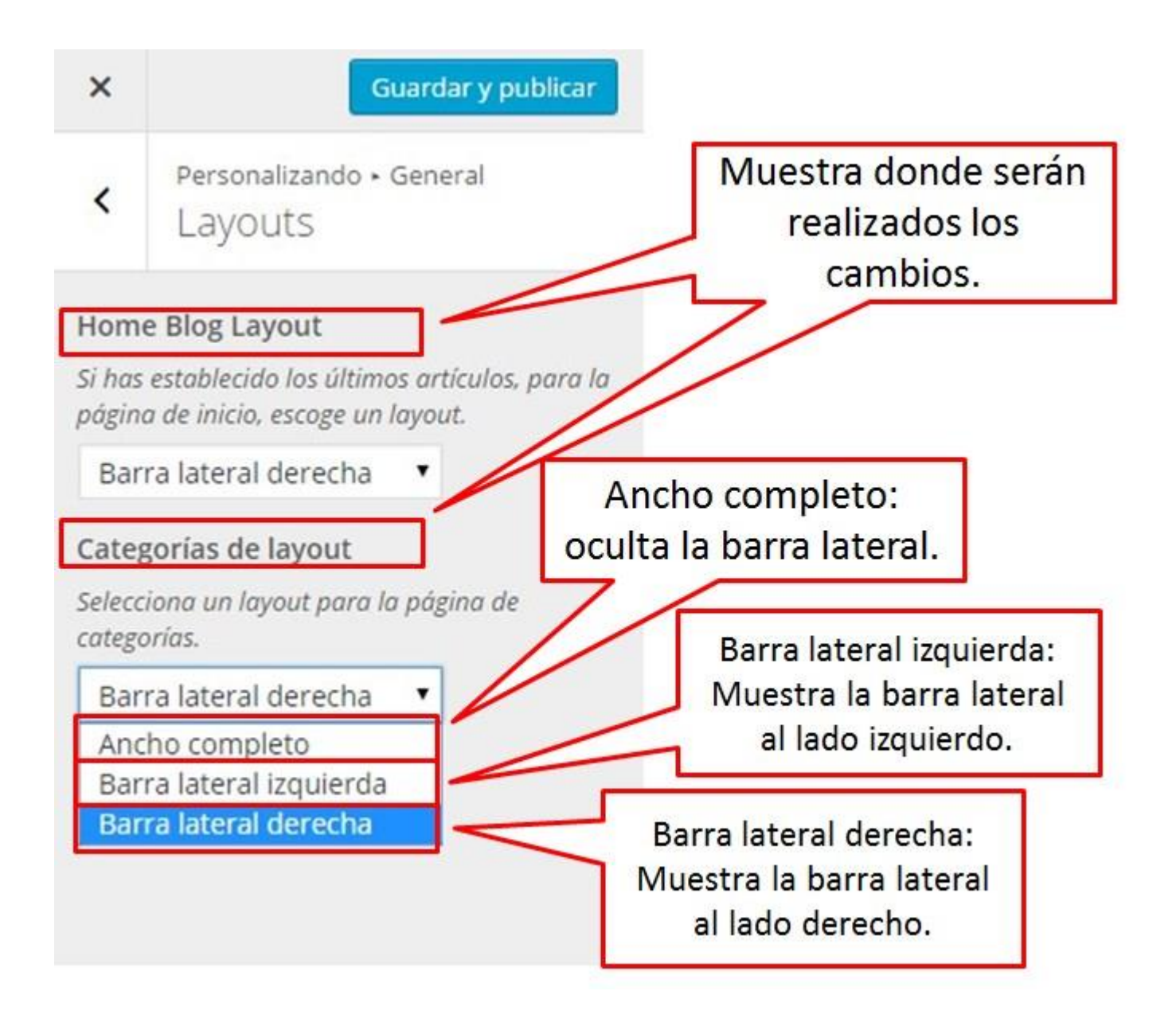

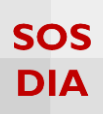

## Haga clic en la sección "Área de Login" para agregar una imagen al iniciar sesión por wordpress.

| ×      | G                               | uardado |              |                                                                                                    |              |
|--------|---------------------------------|---------|--------------|----------------------------------------------------------------------------------------------------|--------------|
| <      | Estás personalizando<br>General | 0       |              | blog de pruebas de<br>Dro sitio más de Blog PUCP                                                                                                    | e Carlo      |
| Carga  | ndo sistema                     | >       |              |                                                                                                    |              |
| Esque  | ema de color                    | >       |              | NULTUR UL                                                                                                    |              |
| Ajuste | es                              | >       |              |                                                                                                    |              |
| Estilo | s                               | >       | Haga clic en |                                                                                                    | Archivos     |
| Layou  | its                             | >       | "Àrea de     | Prueba de texto actual copiado de:<br>http://www.danipasadas.com/php/wampserver.php                                                                  | octubre 2015 |
| Área ( | de Login                        | >       |              | <ol> <li>20 petubre 2015 Stational</li> </ol>                                                                                                    | Quarter in   |
| Cabeo  | tera                            | >       |              |                                                                                                    | Calendario   |
| Pie de | e página                        | >       |              | Antes de explicar los pasos, voy a hacer una breve introducción para aquellos que no sabéis<br>exactamente como acceder de forma remota al servidor. | L M X        |

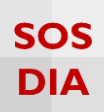

Se muestra la opción de subir una imagen para el logo en el inicio de sesión.

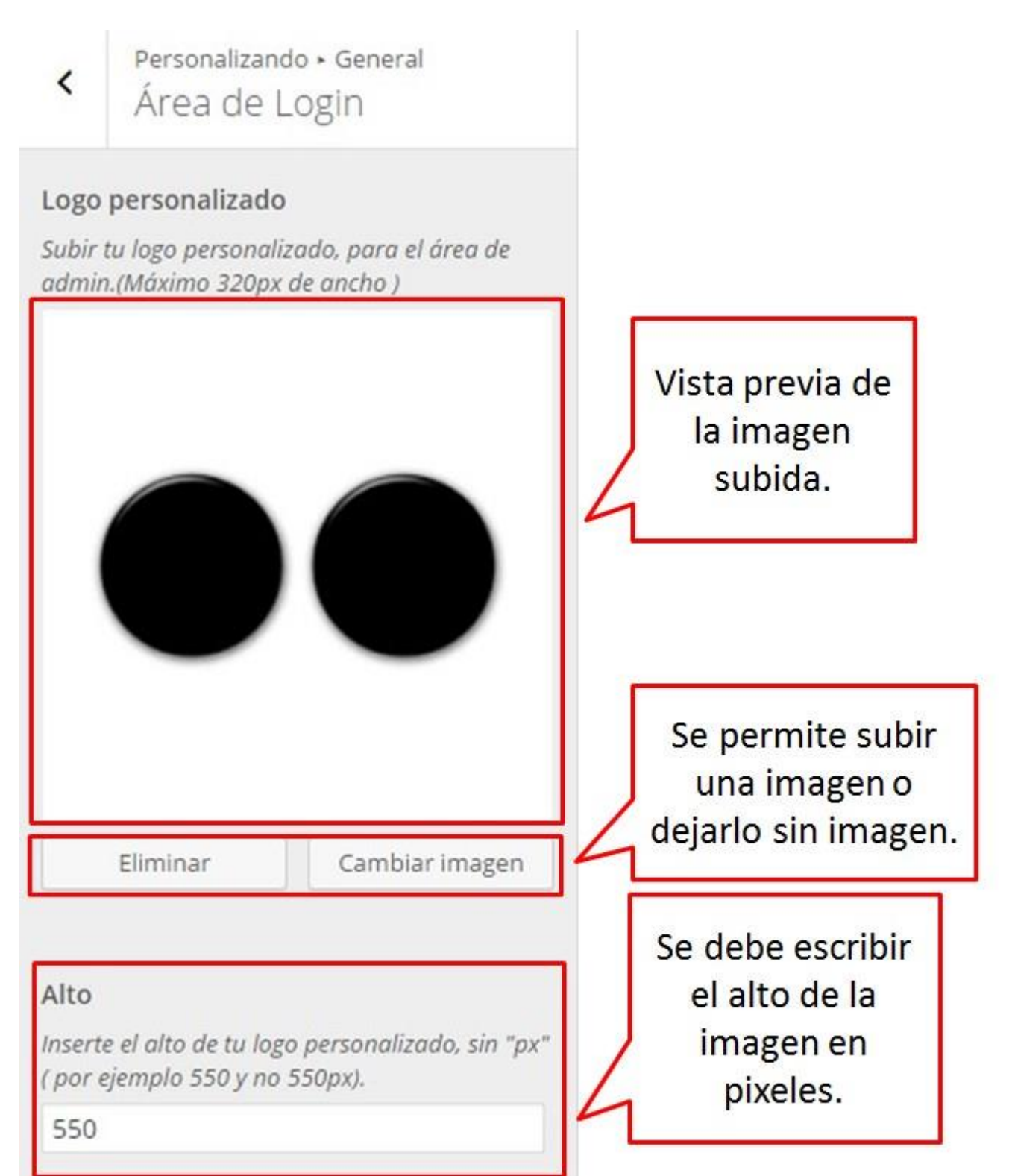

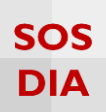

#### Haga clic en la sección "Cabecera" para agregar una de cabecera.

| ×      |                                 | Guardado |              |                                                                                                    | 0 0          |
|--------|---------------------------------|----------|--------------|----------------------------------------------------------------------------------------------------|--------------|
| <      | Estás personalizando<br>General | 0        |              | blog de p'ruebas de<br>Otro sitio más de Blog PUCP                                                                                                   | e Carlo      |
| Carga  | ando sistema                    | >        |              | ACED A DE                                                                                                    |              |
| Esque  | ema de color                    | >        |              | ALLINA UL.                                                                                                    |              |
| Ajust  | es                              | >        |              |                                                                                                    |              |
| Estilo | 95                              | >        |              |                                                                                                    | Archivos     |
| Layou  | uts                             | >        | Haga clic en | Prueba de texto actual copiado de:<br>http://www.danipasadas.com/php/wampserver.php                                                                  | octubre 2015 |
| Área   | de Login                        | >        | "Cabecera".  | O 20 octubre, 2015 C Articulo                                                                                                    | Calendario   |
| Cabe   | cera                            | >        | 4            |                                                                                                    | DCTUBRE 2015 |
| Pie de | e página                        | >        |              | Antes de explicar los pasos, voy a hacer una breve introducción para aquellos que no sabéis<br>exactamente como acceder de forma remota al servidor. | LMX          |

#### Se muestra la opción de seleccionar una imagen para la cabecera del blog.

| ×    | Guardar y publicar                                                                  |                                                                    |
|------|-------------------------------------------------------------------------------------|--------------------------------------------------------------------|
| <    | Personalizando • General<br>Cabecera                                                |                                                                    |
| Logo | personalizado<br>e el URL de su logo personalizado<br>No hay imágenes seleccionadas | Permite<br>seleccionar una<br>imagen para la<br>cabecera del blog. |
|      | Selecciona<br>imagen                                                                |                                                                    |

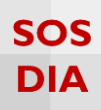

#### Una vez seleccionada la imagen, se reemplaza el texto de cabecera con la imagen.

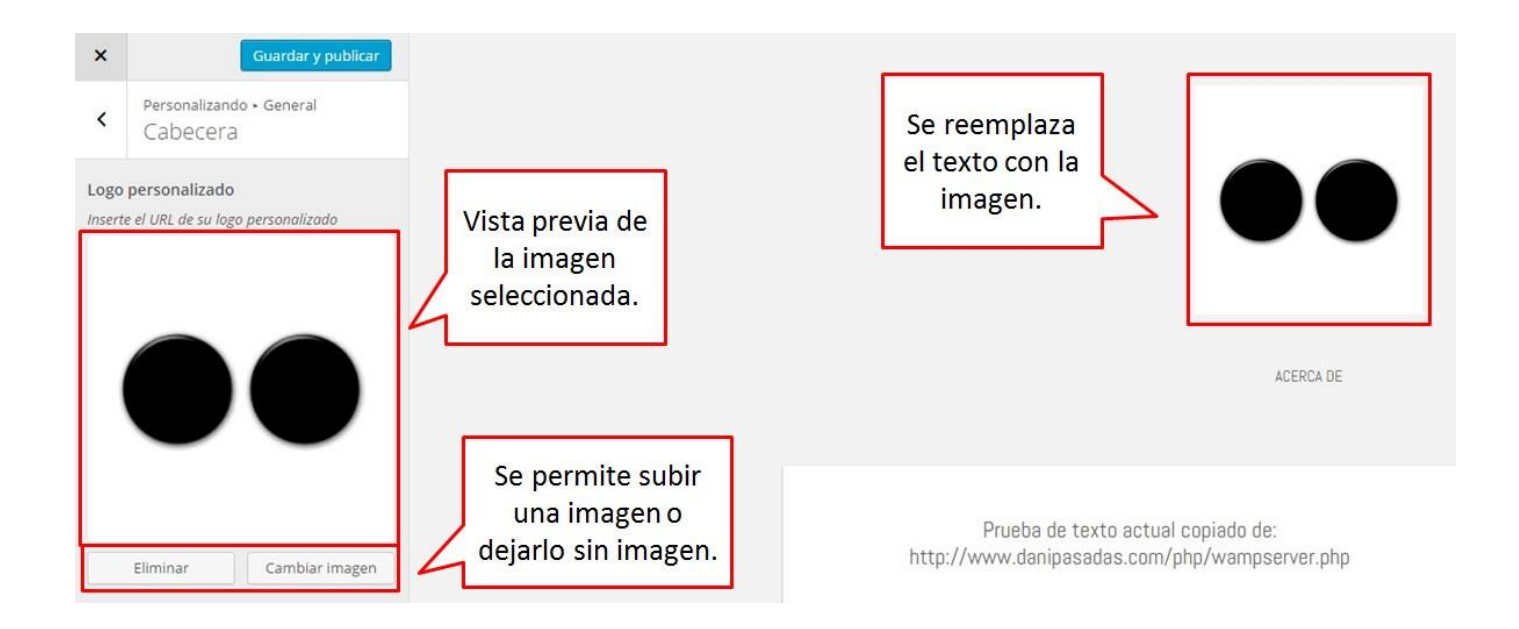

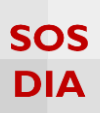

## Haga clic en la sección "Pie de página" para agregar información de redes sociales al pie de página.

| ×      | G                               | uardado |              |                                                                                                    |              |
|--------|---------------------------------|---------|--------------|----------------------------------------------------------------------------------------------------|--------------|
| <      | Estás personalizando<br>General | 0       |              | blog de pruebas de l<br>Otro sitio más de Blog PUCP                                                                                                  | Carlo        |
| Carg   | ando sistema                    | >       |              | ACERCA DE                                                                                                    |              |
| Esqu   | ema de color                    | >       |              |                                                                                                    |              |
| Ajus   | tes                             | >       |              |                                                                                                    |              |
| Estile | os                              | >       |              |                                                                                                    | Archivos     |
| Layo   | uts                             | >       | Haga clic on | Prueba de texto actual copiado de:<br>http://www.danipasadas.com/php/wampserver.php                                                                  | octubre 2015 |
| Área   | de Login                        | >       |              | 0 20 netubra 2015 📝 Articula                                                                                                    | 0.1.1.1      |
| Cabe   | ecera                           | >       | nágina"      |                                                                                                    | Laiendario   |
| Pie d  | le página                       | >       | 4 pagina .   | Antes de explicar los pasos, voy a hacer una breve introducción para aquellos que no sabéis<br>exactamente como acceder de forma remota al servidor. | L M X        |

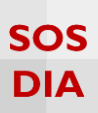

Se muestran distintas opciones de redes sociales (Facebook, Twitter, Google, Linkedin, Myspace, Pinterest, Tumblr, Youtube, Vimeo, Skype, Email, RSS) y mensaje para los derechos de autor.

| <ul> <li>Per Pie</li> <li>Pie</li> <li>Texto de d</li> <li>Inserta tu te</li> </ul> Facebook Inserte el uriquiere oculta Twitter Uriquiere oculta Flickr Uri Inserte el uriquiere oculta                                                                    | sonalizando • General<br>e de página<br>erechos de autor.<br>to de derechos de autor.                  | <ul> <li>Myspace Url</li> <li>Inserte el url de su mysoace ( Deje vacio si quiere ocultar el botón)</li> <li>Pinterest Url</li> <li>Inserte el url de su pinterest ( Deje vacio si quiere ocultar el botón)</li> <li>Tumblr Url</li> <li>Inserte el url de su tumblr ( Deje vacio si quiere ocultar el botón)</li> <li>Youtube Url</li> <li>Inserte el url de su canal de youtube ( Deje vacio si quiere ocultar el botón)</li> </ul> | Texto que se<br>muestra en el pie<br>de página,<br>referente a los<br>derechos de<br>autor.<br>Agregue las<br>direcciones a |
|----------------------------------------------------------------------------------------------------|----------------------------------------------------------------------------------------------------|----------------------------------------------------------------------------------------------------|----------------------------------------------------------------------------------------------------|
| <ul> <li>Per<br/>Pit</li> <li>Pit</li> <li>Texto de d</li> <li>Inserta tu te</li> <li>Facebook I</li> <li>Inserte el uri<br/>quiere oculta</li> <li>Twitter Uri<br/>Inserte el uri<br/>quiere oculta</li> <li>Flickr Uri</li> <li>Inserte el uri</li> </ul> | sonalizando • General<br>e de página<br>erechos de autor.<br>eto de derechos de autor.                 | Inserte el url de su mysoace ( Deje vacio si<br>quiere ocultar el botón)<br>Pinterest Url<br>Inserte el url de su pinterest ( Deje vacio si<br>quiere ocultar el botón)<br>Tumblr Url<br>Inserte el url de su tumblr ( Deje vacio si<br>quiere ocultar el botón)<br>Youtube Url<br>Inserte el url de su canal de youtube ( Deje<br>vacio si quiere ocultar el botón)                                                                  | Texto que se<br>muestra en el pie<br>de página,<br>referente a los<br>derechos de<br>autor.<br>Agregue las<br>direcciones a |
| Texto de d<br>Inserta tu te<br>Facebook I<br>Inserte el uri<br>quiere oculta<br>Twitter Uri<br>Inserte el uri<br>quiere oculta                                                                                                    | erechos de autor.<br>to de derechos de autor.<br>Jrl<br>de su facebook ( Deje vacio si<br>ar el botón) | Pinterest Url<br>Inserte el url de su pinterest ( Deje vacio si<br>quiere ocultar el botón)<br>Tumblr Url<br>Inserte el url de su tumblr ( Deje vacio si<br>quiere ocultar el botón)<br>Youtube Url<br>Inserte el url de su canal de youtube ( Deje<br>vacio si quiere ocultar el botón)                                                                                                    | Texto que se<br>muestra en el pie<br>de página,<br>referente a los<br>derechos de<br>autor.<br>Agregue las<br>direcciones a |
| Facebook I<br>Inserte el uri<br>quiere oculti<br>Twitter Uri<br>Inserte el uri<br>quiere oculta<br>Flickr Uri<br>Inserte el uri                                                                                                    | J <b>rl</b><br>de su facebook ( Deje vacio si<br>ar el botón)                                          | Tumblr Url<br>Inserte el url de su tumblr ( Deje vacio si<br>quiere ocultar el botón)<br>Youtube Url<br>Inserte el url de su canal de youtube ( Deje<br>vacio si quiere ocultar el botón)                                                                                                    | autor.<br>Agregue las<br>direcciones a                                                                                      |
| Facebook I<br>Inserte el uri<br>quiere oculti<br>Twitter Uri<br>Inserte el uri<br>quiere oculti<br>Flickr Uri                                                                                                    | /<br>Jrl<br>de su facebook ( Deje vacio si<br>ar el botón)                                             | Inserte el url de su tumblr ( Deje vacio si<br>quiere ocultar el botón)<br>Youtube Url<br>Inserte el url de su canal de youtube ( Deje<br>vacio si quiere ocultar el botón)                                                                                                    | Agregue las<br>direcciones a                                                                                                |
| Facebook I<br>Inserte el uri<br>quiere oculti<br>Twitter Uri<br>Inserte el uri<br>quiere oculti<br>Flickr Uri<br>Inserte el uri                                                                                                    | Jrl<br>de su facebook ( Deje vacio si<br>ar el botón)                                                  | Youtube Url<br>Inserte el url de su canal de youtube ( Deje                                                                                                    | Agregue las<br>direcciones a                                                                                                |
| Twitter Url<br>Inserte el uri<br>quiere oculta<br>Flickr Url                                                                                                    |                                                                                                    |                                                                                                    | distintas redes                                                                                                    |
| Inserte el uri<br>quiere oculto<br>Flickr Url                                                                                                    |                                                                                                    |                                                                                                    | sociales. En caso                                                                                                    |
| Flickr Url                                                                                                    | de su twitter ( Deje vacio si<br>ar el botón)                                                          | Vimeo Url                                                                                                    | de dejar vacío se<br>oculta el botón.                                                                                       |
| Flickr Url                                                                                                    |                                                                                                    | Inserte el url de su vimeo ( Deje vacio si<br>quiere ocultar el botón)                                                                                                    |                                                                                                    |
| nserte el uri                                                                                                    |                                                                                                    |                                                                                                    |                                                                                                    |
| ocultar el ba                                                                                                    | de su flickr ( Deje vacio si quiere<br>tón)                                                            | Skype Url                                                                                                    |                                                                                                    |
|                                                                                                    |                                                                                                    | ocultar el botón)                                                                                                    |                                                                                                    |
| Google Url                                                                                                    |                                                                                                    |                                                                                                    |                                                                                                    |
| Inserte el uri                                                                                                    | de su google+( Deje vacio si                                                                           | Email Address                                                                                                    |                                                                                                    |
| quiere oculto                                                                                                    | ar el botón)                                                                                           | Inserte su correo ( Deje vacio si quiere<br>ocultar el botón)                                                                                                    |                                                                                                    |
| Linkedin U                                                                                                    | rl                                                                                                    |                                                                                                    |                                                                                                    |
| inserte el uri                                                                                                    | de su linkedin ( Deje vacio si                                                                         | Feed Rss Button                                                                                                    |                                                                                                    |
| quiere oculto                                                                                                    | ar el botón)                                                                                           | ¿Deséa mostrar el boton de RSS?                                                                                                    |                                                                                                    |
|                                                                                                    |                                                                                                    | No                                                                                                    |                                                                                                    |

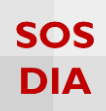

#### Una vez agregada la información que se quiera mostrar, se verán los cambios.

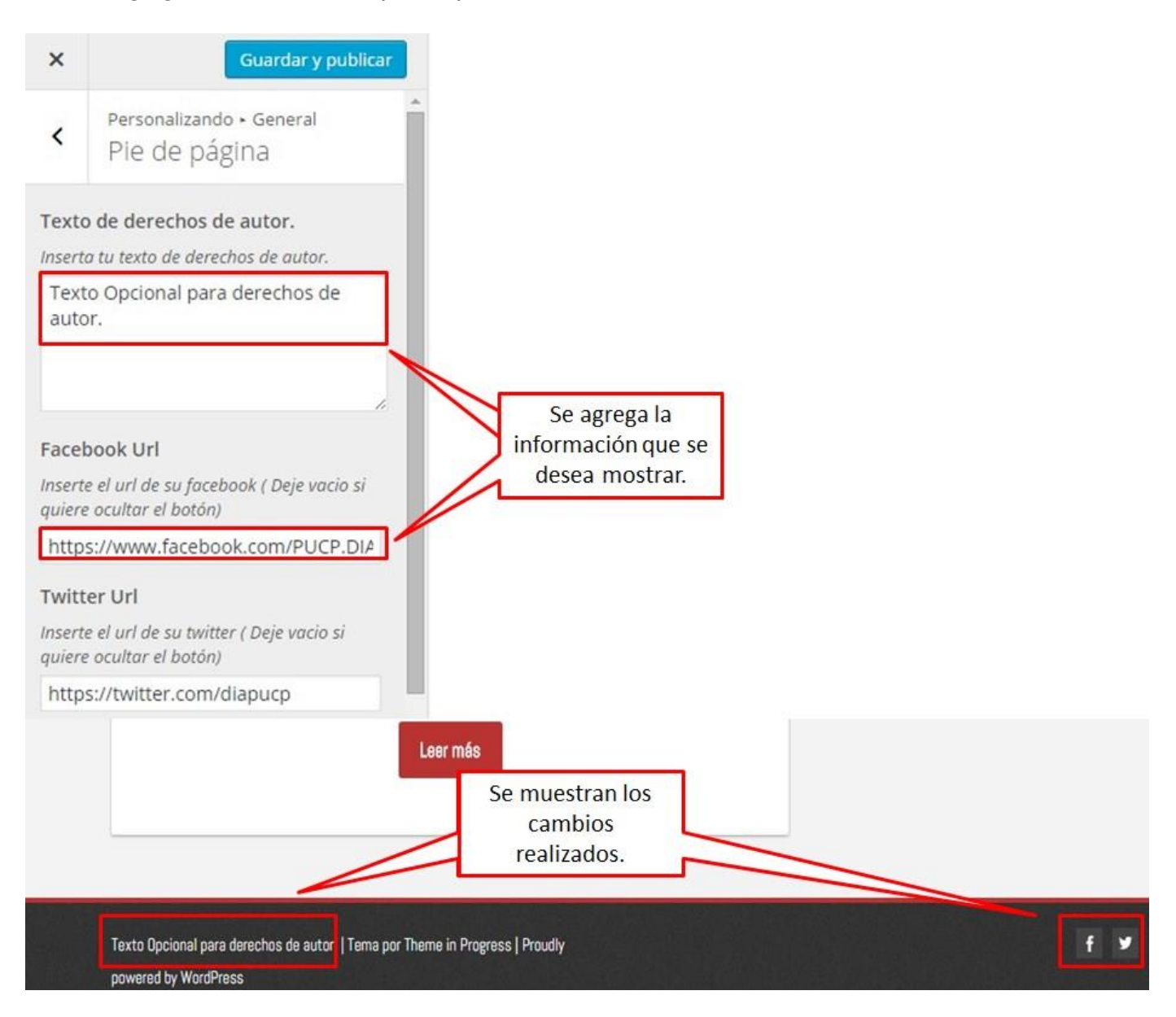

## SOS DIA

#### Tipografía

#### Haga clic en la sección "Tipografía" para cambiar la tipografía del blog.

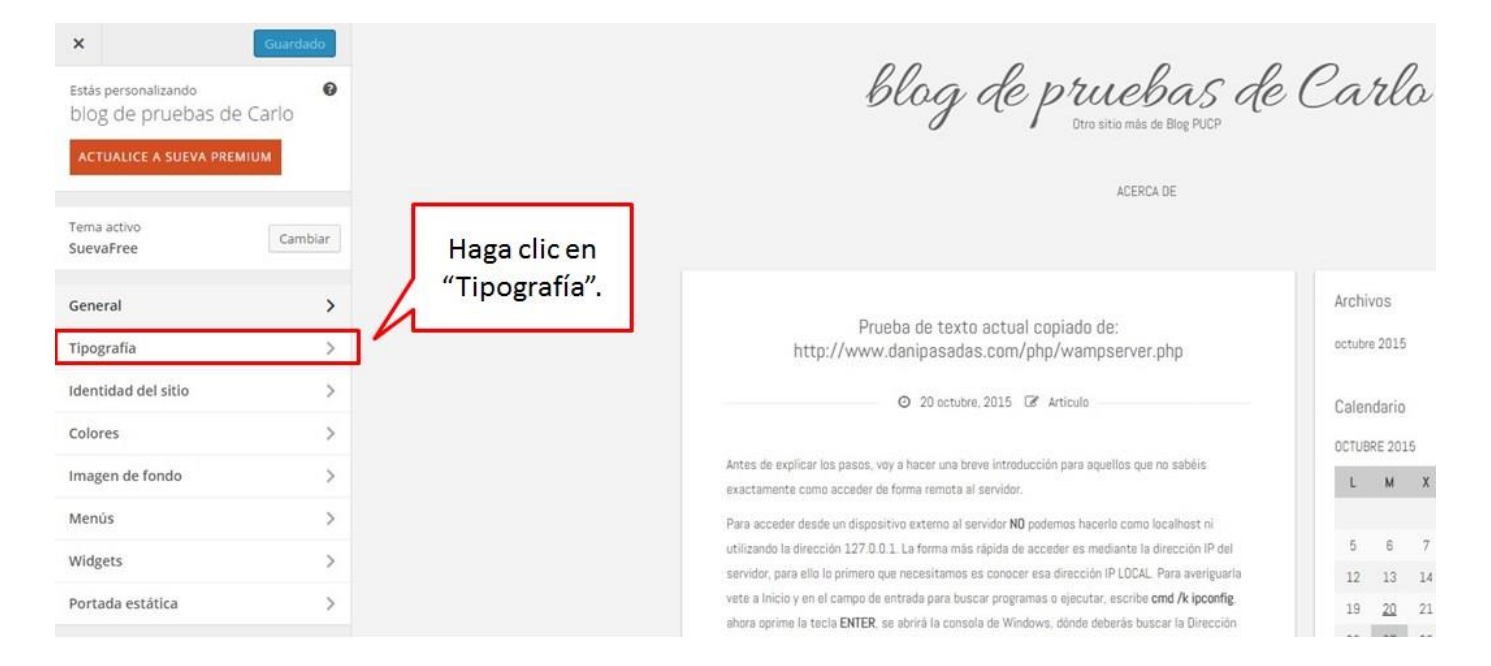

#### Se mostrarán 4 opciones distintas.

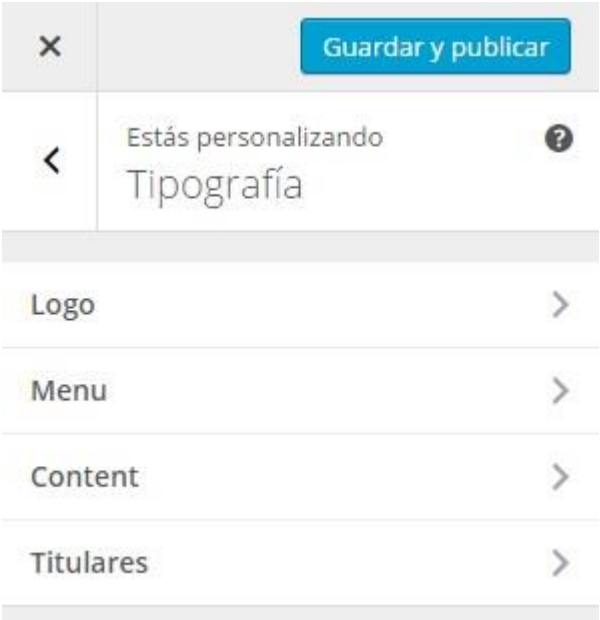

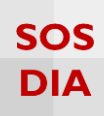

Haga clic en "Logo" para cambiar el tamaño de fuente de la descripción y el logo.

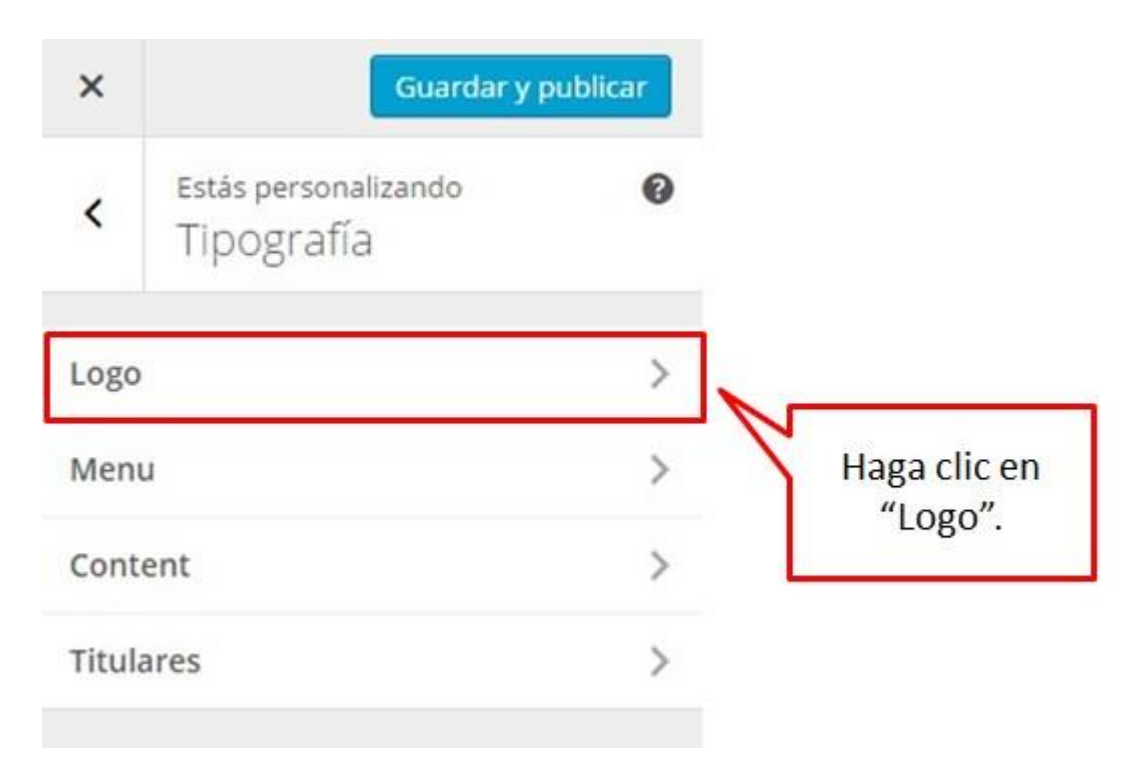

Se muestran las opciones de modificar el tamaño de la fuente del logo y de la descripción.

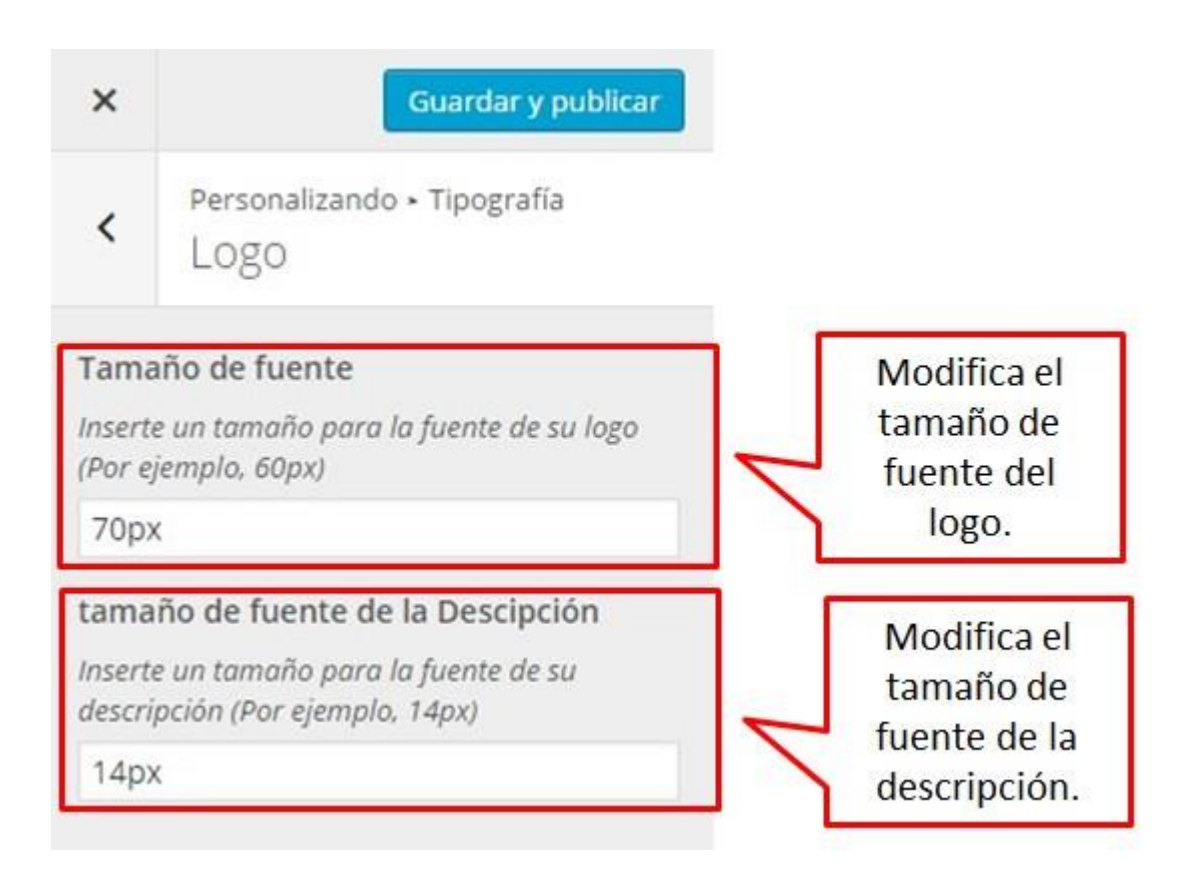

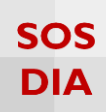

Haga clic en "Menú" para cambiar el tamaño de fuente del menú.

| ×     | Guardar y p                        | publicar |                        |
|-------|------------------------------------|----------|------------------------|
| <     | Estás personalizando<br>Tipografía | 0        |                        |
| Logo  |                                    | >        |                        |
| Men   | u                                  | >        |                        |
| Cont  | ent                                | >        | Haga clic en<br>"Menú" |
| Titul | ares                               | >        | Wienu .                |

Se muestra la opción de cambiar el tamaño de fuente del menú que se encuentra debajo de la cabecera.

| ×                          | Guardar y publicar                                                      |                                        |
|----------------------------|-------------------------------------------------------------------------|----------------------------------------|
| <                          | Personalizando + Tipografía<br>Menu                                     |                                        |
| Tama<br>Inserte<br>(Por ej | año de fuente<br>e un tamaño para la fuente de su menú<br>jemplo, 14px) | Modifica el<br>tamaño de<br>fuente del |
| 14p)                       | <                                                                       | menú.                                  |

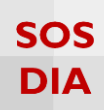

Haga clic en "Content" para cambiar el tamaño de fuente del contenido de las publicaciones.

| ×     | Guardar y p                        | oublicar |                            |
|-------|------------------------------------|----------|----------------------------|
| <     | Estás personalizando<br>Tipografía | 0        |                            |
| Logo  |                                    | >        |                            |
| Menu  |                                    | >        |                            |
| Cont  | ent                                | >        |                            |
| Titul | ares                               | >        | Haga clic en<br>"Content". |

Se muestra la opción de cambiar el tamaño de fuente de las publicaciones del blog.

| ×               | Guardar y publicar                                           |                                |
|-----------------|--------------------------------------------------------------|--------------------------------|
| <               | Personalizando • Tipografía<br>Content                       |                                |
| Tam             | año de fuente                                                | Modifica el<br>tamaño de       |
| Insert<br>conte | e un tamaño para la fuente de su<br>nido (Por ejemplo, 14px) | fuente del<br>contenido de las |
| 14p             | ×                                                            | publicaciones                  |

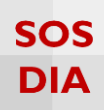

Haga clic en "Titulares" para cambiar el tamaño de fuente de los titulares del blog.

| ×       | Guardar y                          | oublicar |              |
|---------|------------------------------------|----------|--------------|
| ٢       | Estás personalizando<br>Tipografía | 0        |              |
| Logo    |                                    | >        |              |
| Menu    |                                    | >        | Llaga clic o |
| Content |                                    | >        | "Titulares"  |
| Titul   | ares                               | >        |              |

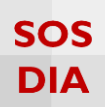

## Se muestran las opciones de modificar el tamaño de fuente de los 6 tipos de titulares del blog.

| X Guardar y publicar                                                     |                                          |
|--------------------------------------------------------------------------|------------------------------------------|
| Personalizando • Tipografía<br>Titulares                                 | Modifica el                              |
| H1 headline<br>Insert a size, for for H1 elements (For example,<br>24px) | tamaño de<br>fuente de los<br>diferentes |
| 24px                                                                     | titulares.                               |
| H2 headline                                                              |                                          |
| Insert a size, for for H2 elements (For example,<br>22px)                |                                          |
| 22px                                                                     |                                          |
| H3 headline                                                              |                                          |
| Insert a size, for for H3 elements (For example, 20px)                   |                                          |
| 20px                                                                     |                                          |
| H4 headline                                                              |                                          |
| Insert a size, for for H4 elements (For example, 18px)                   |                                          |
| 18px                                                                     |                                          |
| H5 headline                                                              |                                          |
| Insert a size, for for H5 elements (For example,<br>16px)                |                                          |
| 16px                                                                     |                                          |
| H6 headline                                                              |                                          |
| Insert a size, for for H6 elements (For example, 14px)                   |                                          |
| 14px                                                                     |                                          |

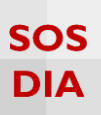

#### Identidad del sitio

Haga clic en la sección "Identidad del sitio" para empezar a cambiar el título, la descripción corta y el ícono del sitio.

| ×<br>Estás personalizando<br>blog de pruebas de | Guardado<br>@<br>e Carlo |                                           | blog de pruebas de<br>Otro sitio más de Blog PUCP                                                                                                    | Ca         | rl            | 20      |
|-------------------------------------------------|--------------------------|-------------------------------------------|----------------------------------------------------------------------------------------------------|------------|---------------|---------|
| ACTUALICE A SUEVA PREM                          | Gambiar                  |                                           | ACERCA DE                                                                                                    |            |               |         |
| SuevaFree<br>General<br>Tipografía              | >                        | Haga clic en<br>"Identidad del<br>sitio". | Prueba de texto actual copiado de:<br>http://www.danipasadas.com/php/wampserver.php                                                                                                    | Archiv     | /OS<br>e 2015 | l       |
| Identidad del sitio<br>Colores                  | >                        |                                           | Ø 20 octubre, 2015 ☑ Articulo                                                                                                    | Calen      | idario        |         |
| Imagen de fondo                                 | >                        |                                           | Antes de explicar los pasos, voy a hacer una breve introducción para aquellos que no sabéis<br>exactamente como acceder de forma remota al servidor.                                                    | OCTUB<br>L | RE 201        | .5<br>X |
| Menús                                           | >                        |                                           | Para acceder desde un dispositivo externo al servidor NO podemos hacerlo como localhost ni                                                                                                    |            |               |         |
| Widgets                                         | >                        |                                           | utilizando la dirección 127.0.0.1. La forma más rápida de acceder es mediante la dirección IP del<br>servidor, para ello lo primero que necesitamos es conocer esa dirección IP LOCAL. Para averiguarla | 5          | 6             | 7       |
| Portada estática                                | >                        |                                           | vete a Inicio y en el campo de entrada para buscar programas o ejecutar, escribe cmd /k ipconfig.<br>ahora oprime la tecla ENTER, se abrirá la consola de Windows, dónde deberás buscar la Dirección    | 12         | 20            | 21      |

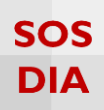

#### Una vez hecho eso, se mostrarán las opciones para modificar la identidad del sitio.

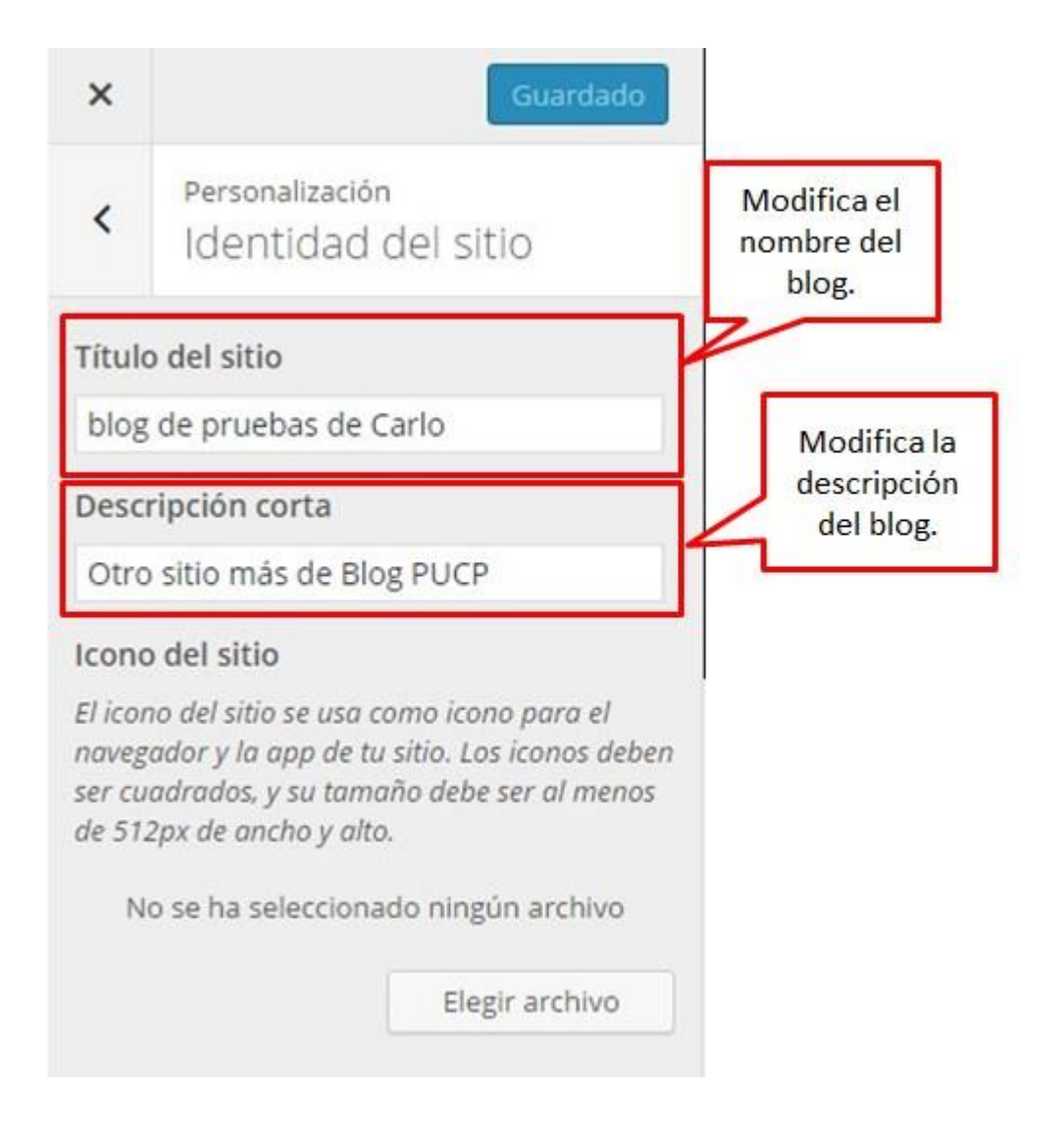

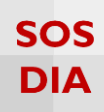

En "ícono del sitio" se puede cambiar el ícono que se muestra en el explorador.

| ×     | Guardar y publicar                                                                                    | Se muestra el                                            |
|-------|----------------------------------------------------------------------------------------------------|----------------------------------------------------------|
| <     | Personalización<br>Identidad del sitio                                                                | al inicio del<br>nombre.                                 |
| Títul | o del sitio                                                                                           |                                                          |
| blog  | g de pruebas de Carlo                                                                                 |                                                          |
| Desc  | ripción corta                                                                                         |                                                          |
| Otro  | o sitio más de Blog PUCP                                                                              |                                                          |
| Icon  | o del sitio<br>no del sitio se usa como icono para el<br>gador y la app de tu sitio. Los iconos deben | Haga clic en "Elegir<br>archivo" para escoge<br>el ícono |

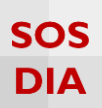

#### Se mostrará una pantalla donde podrá elegir una imagen de su biblioteca o subir una imagen nueva.

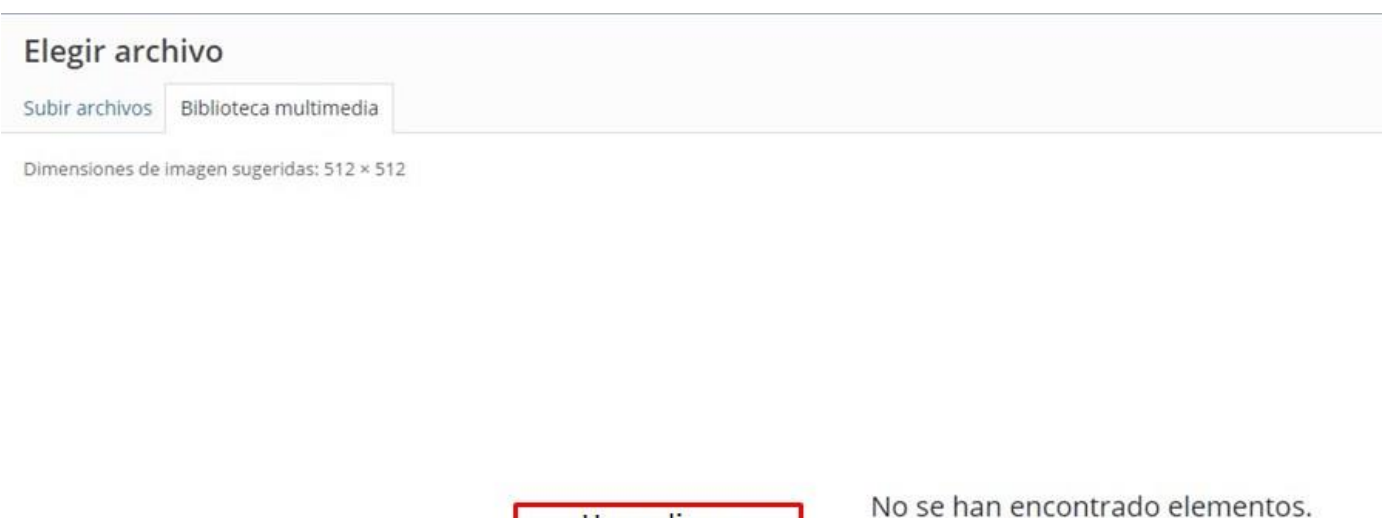

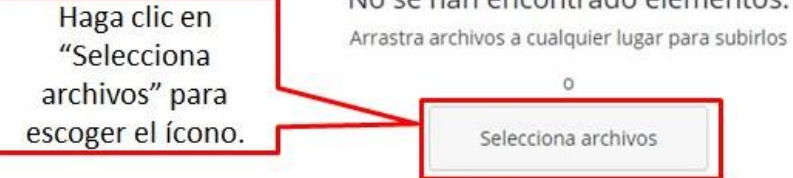

Tamaño máximo de archivo: 50 MB. Dimensiones de imagen sugeridas: 512 × 512

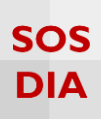

Se muestra esta pantalla en caso de tener imágenes, en otro caso se sube una imagen y se direcciona a esta pantalla.

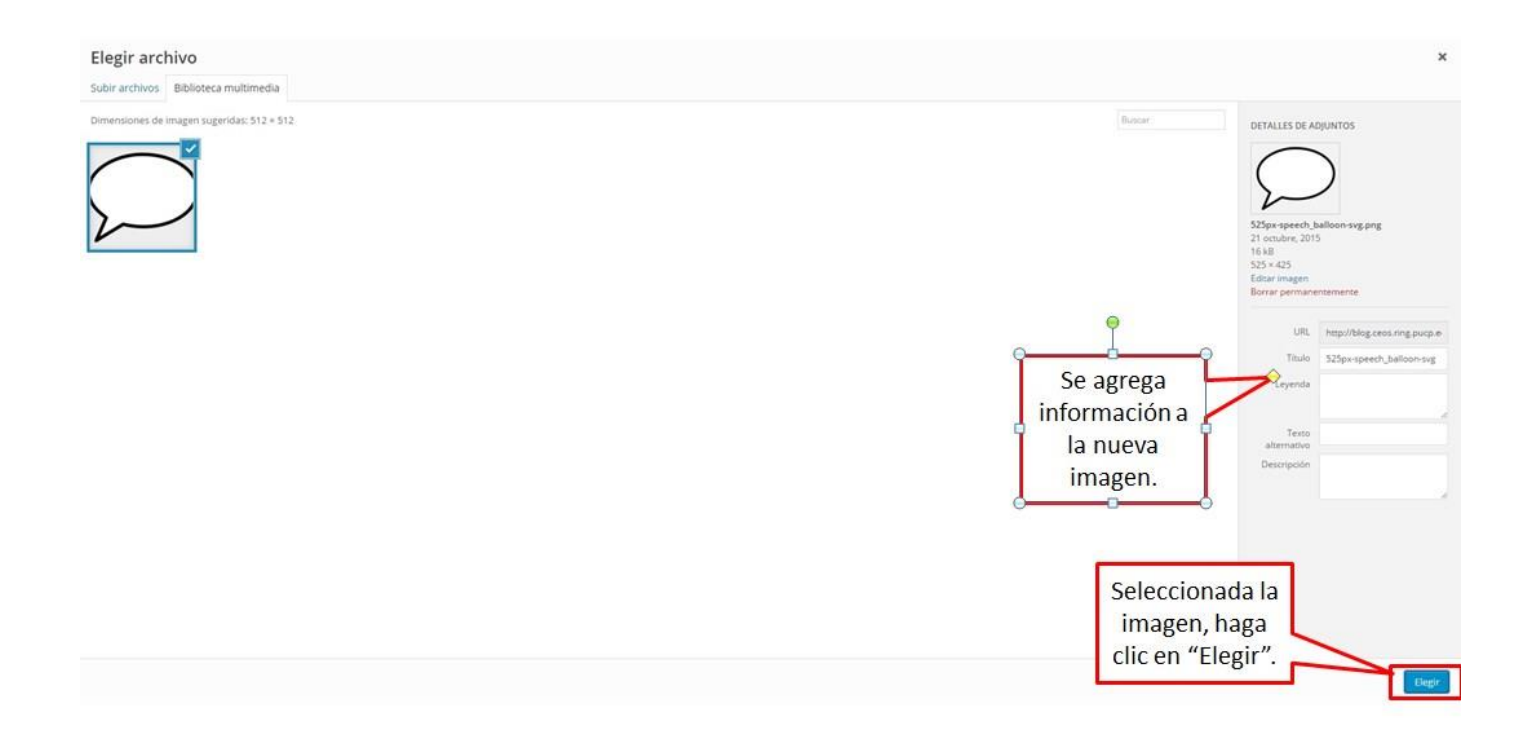

Una vez seleccionada la imagen para el ícono se procede a recortar la imagen.

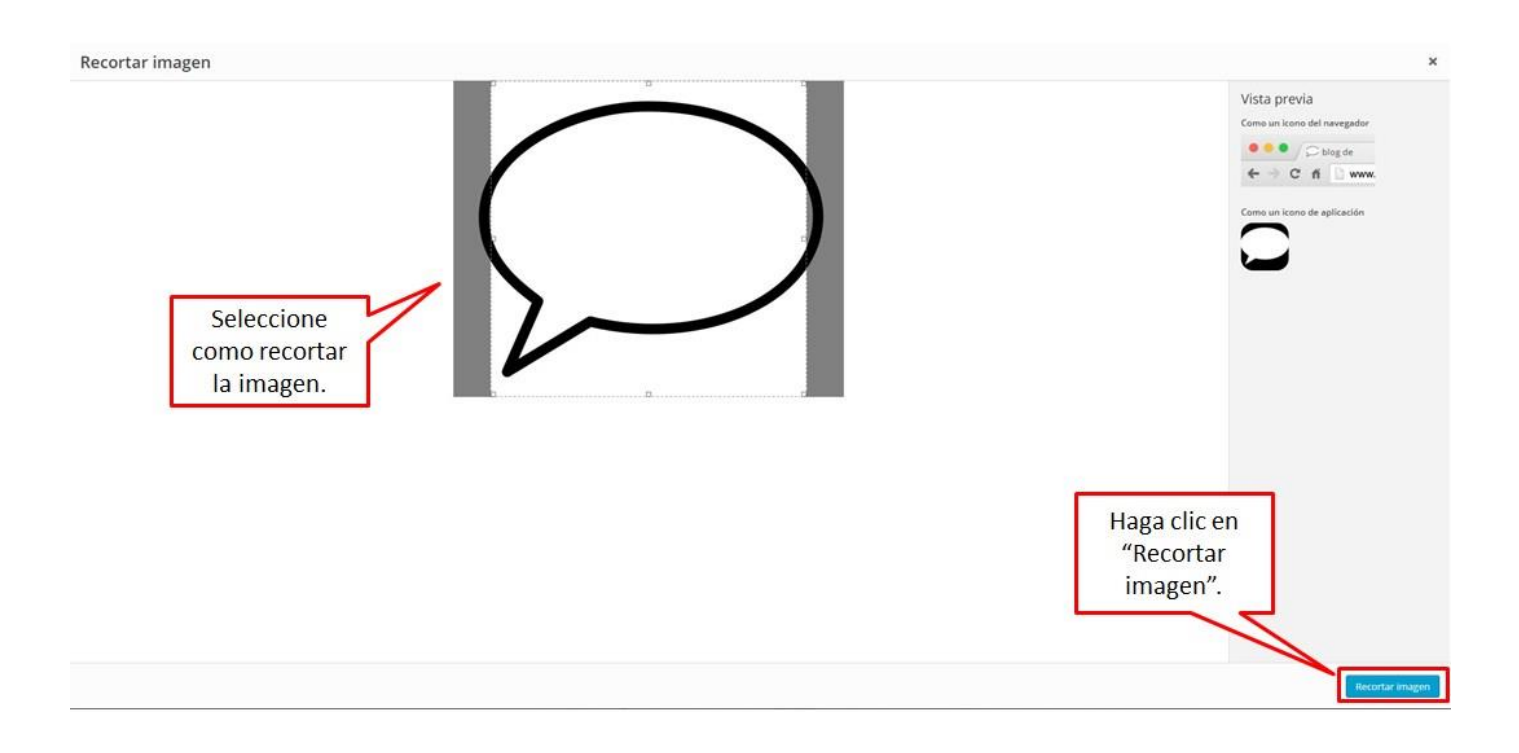

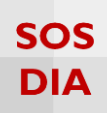

Finalmente se muestra el ícono y la imagen que seleccionó.

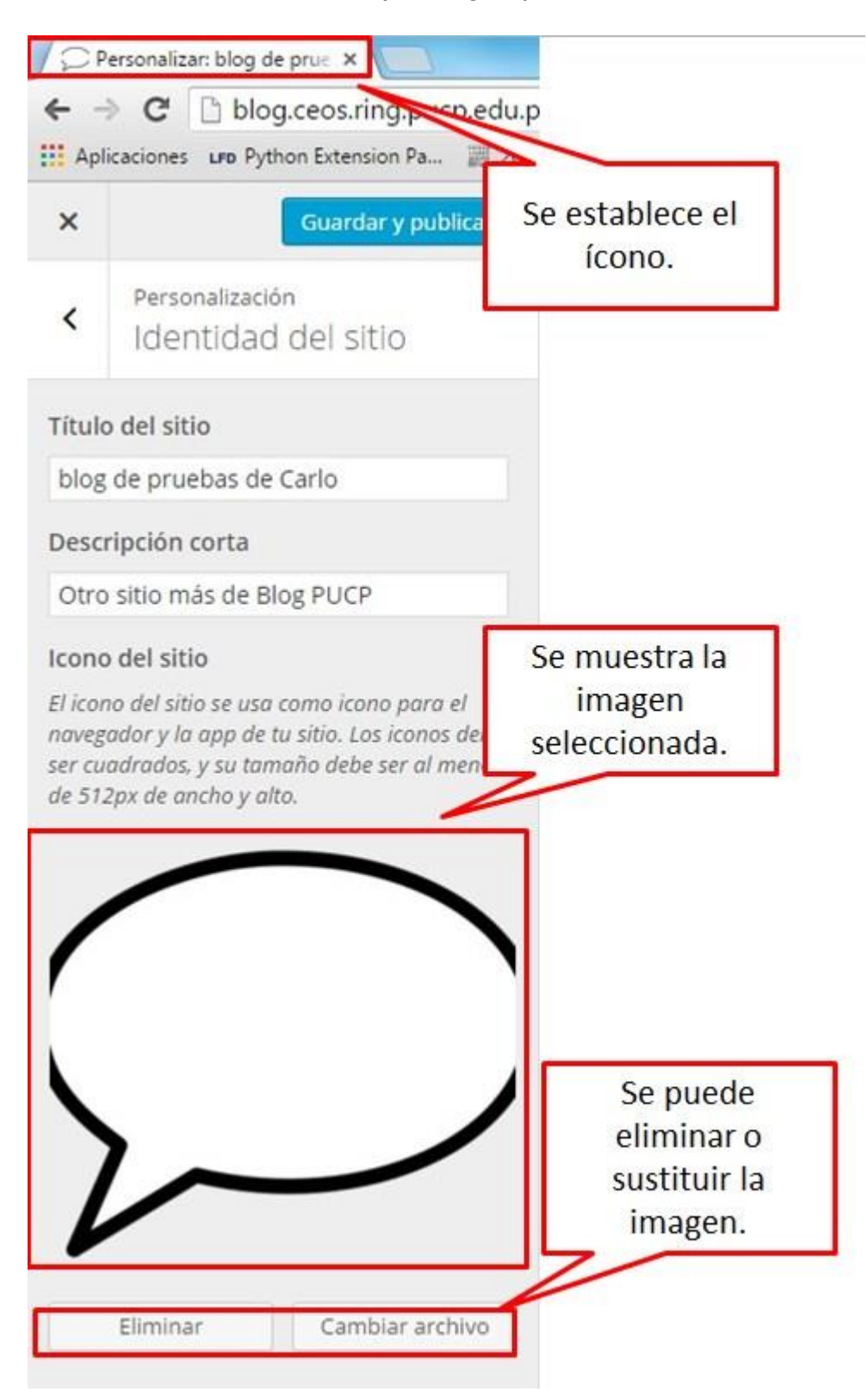

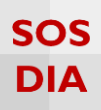

#### Colores

#### Haga clic en la sección "Colores" para empezar a cambiar los colores utilizados en el sitio.

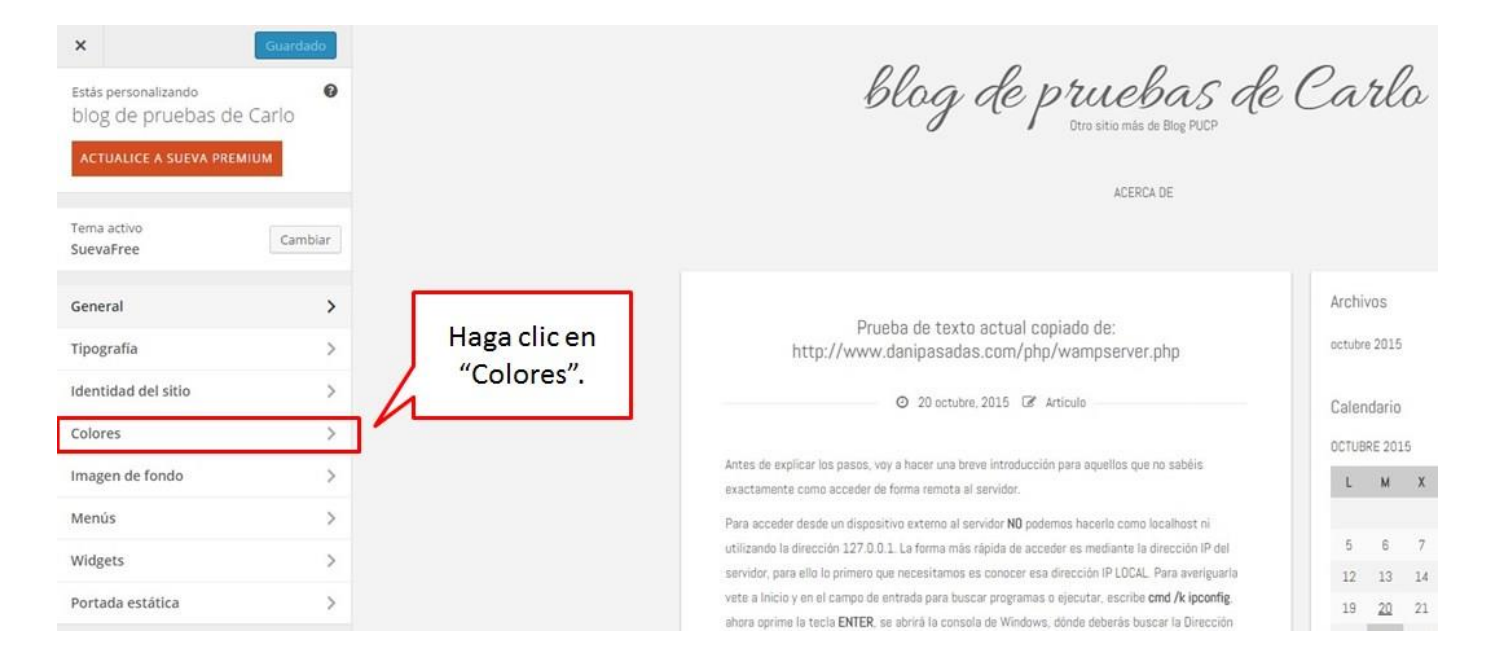

Se muestra la opción de cambiar el color de fondo.

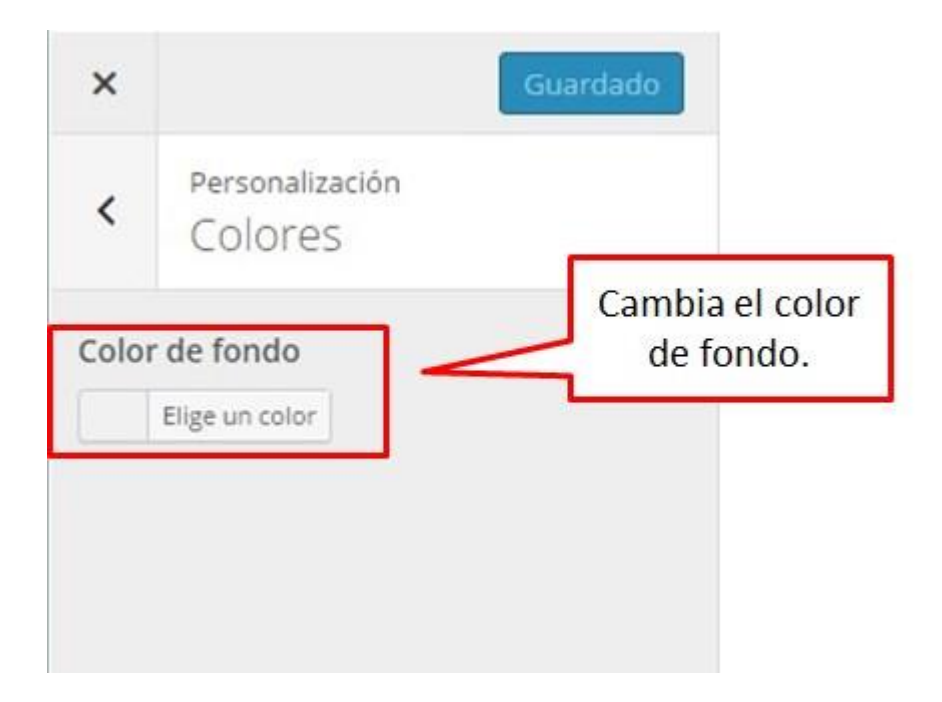

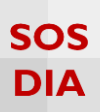

Al escoger un color se muestra una paleta de colores, donde podrá escoger el color o ingresar el código en hexadecimal del color deseado.

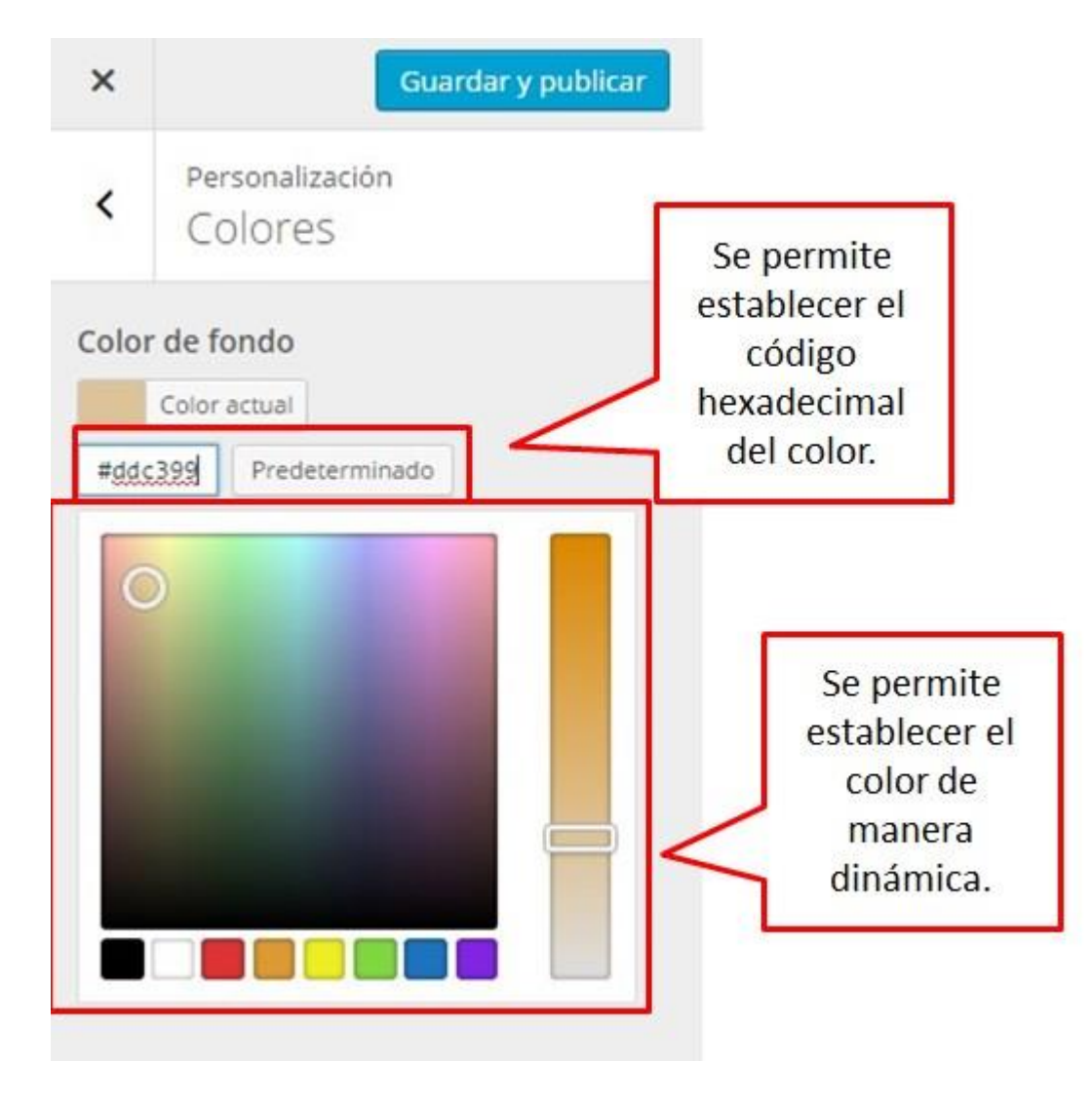

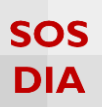

### Una vez establecido el color de fondo, la modificación del color se muestra en el área de cambio.

| ×     | Guardar y publicar           |     | 0.0       |                     |
|-------|------------------------------|-----|-----------|---------------------|
| <     | Personalización<br>Colores   | For | ndo. blog | de pruebas de Carlo |
| Color | r de fondo<br>Elige un color |     |           | ACERCA DE           |
|       |                              |     |           |                     |

## SOS DIA

#### Imagen de fondo

Haga clic en la sección "Imagen de fondo" para cambiar la imagen de fondo del sitio.

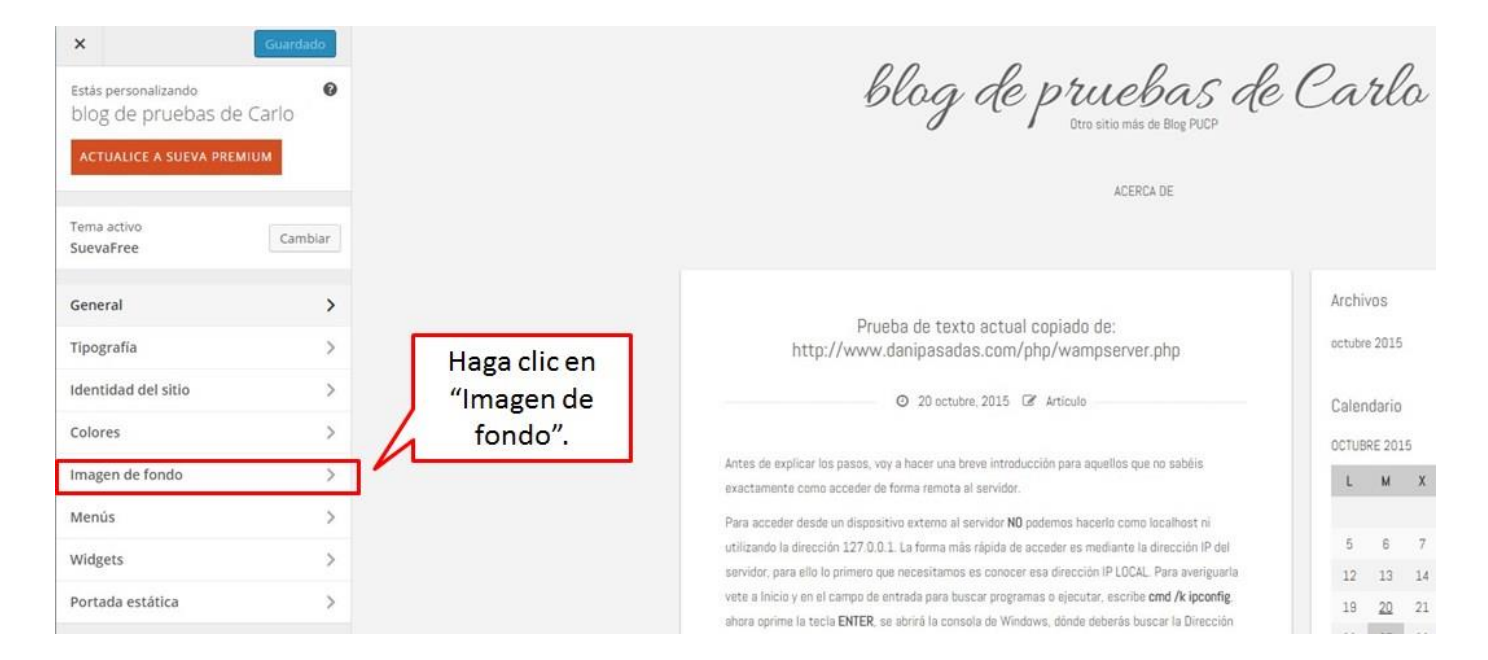

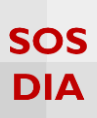

Dentro de "Imagen de fondo" se mostrará la opción de seleccionar una imagen o dejar el blog sin imagen de fondo, pero con el fondo de color entero.

| ×    | Guardar y publicar                                                   |                                                                            |  |
|------|----------------------------------------------------------------------|----------------------------------------------------------------------------|--|
| <    | Personalización<br>Imagen de fondo                                   |                                                                            |  |
| Imag | en de fondo<br>No hay imágenes seleccionadas<br>Selecciona<br>imagen | Haga clic para<br>seleccionar una<br>imagen y sea<br>agregada de<br>fondo. |  |

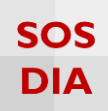

Una vez escogida la imagen te muestra varias opciones extras.

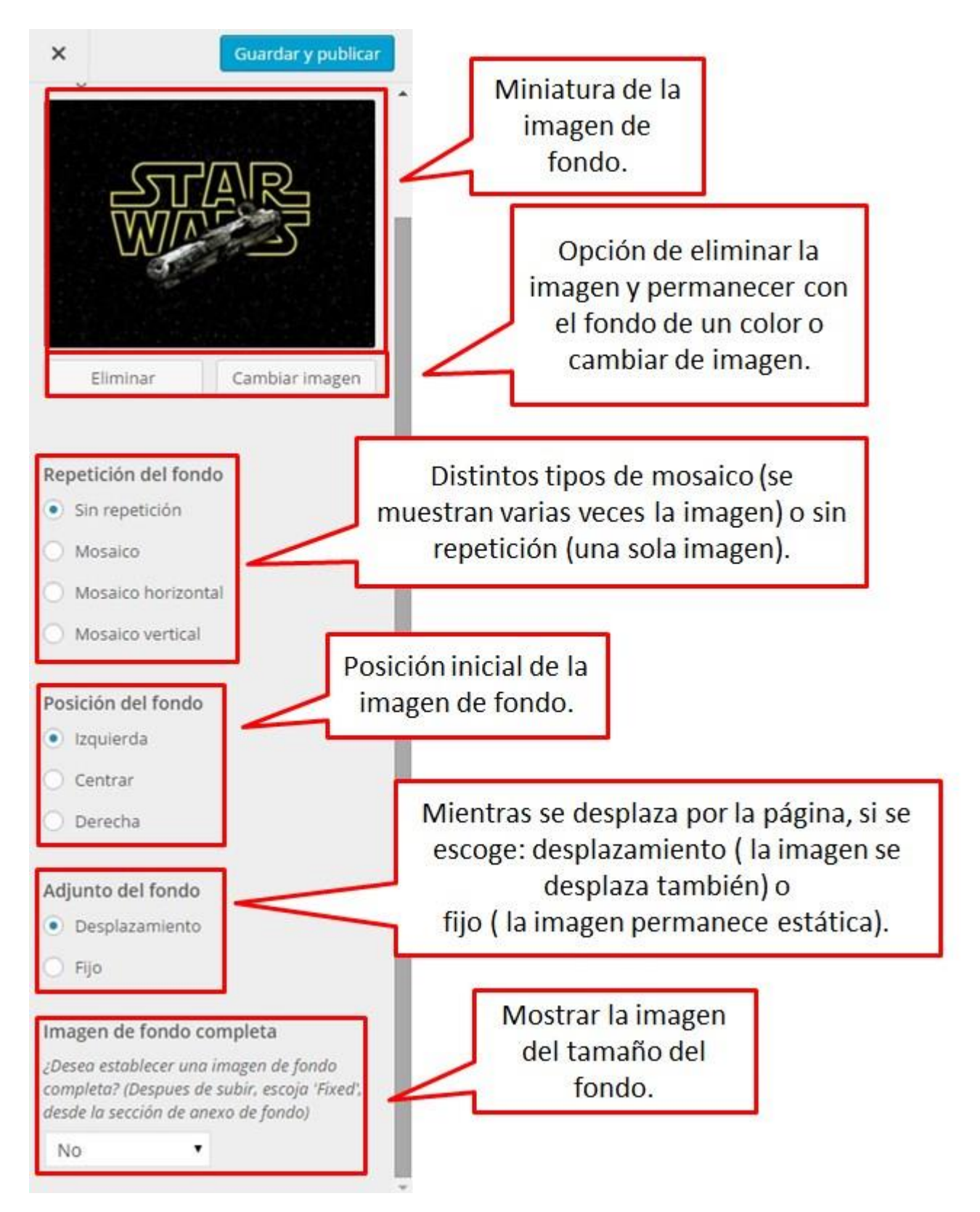

## SOS DIA

#### Menús

#### Haga clic en la sección "Menús" para poder crear y cambiar los menús.

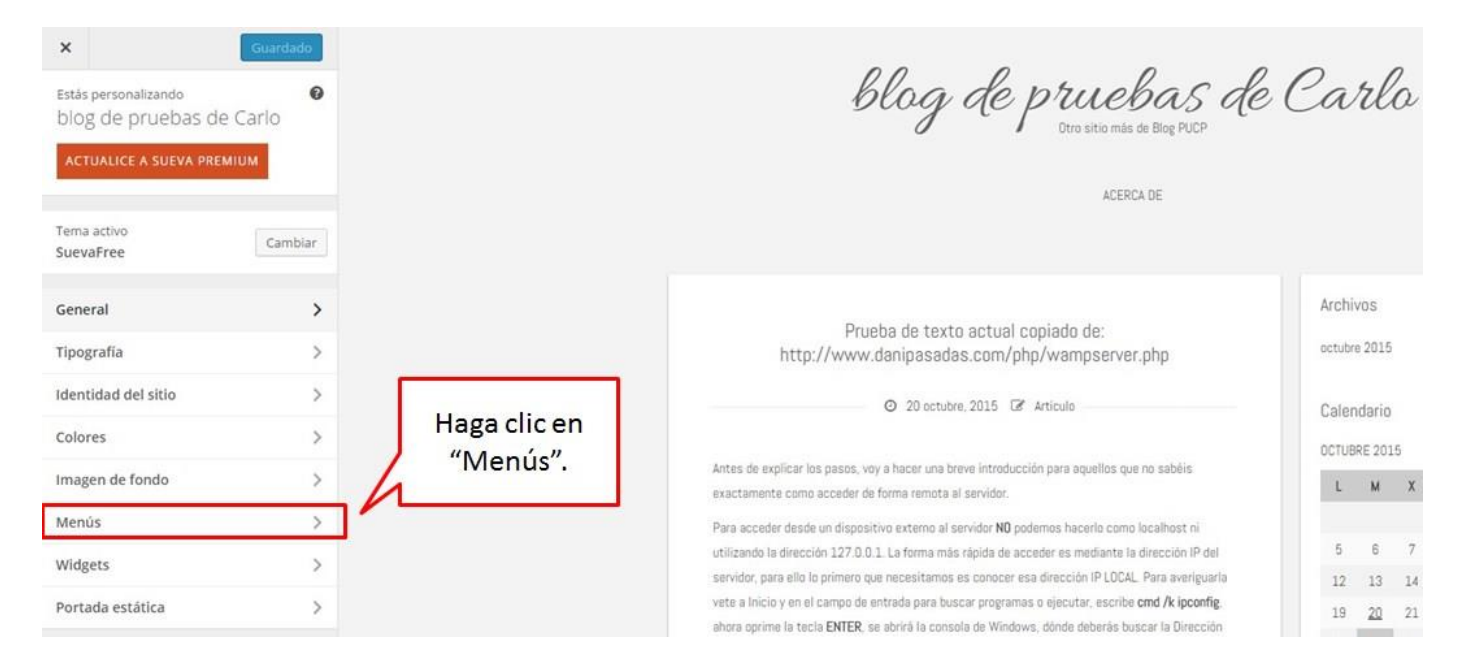

#### Se puede agregar un menú personalizado nuevo.

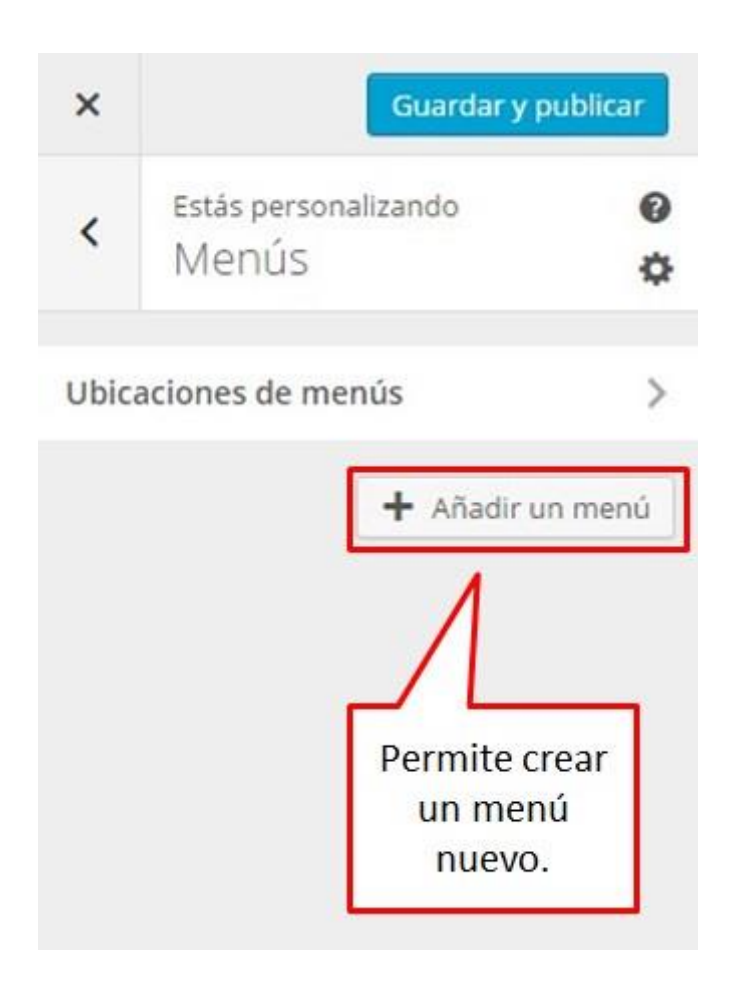

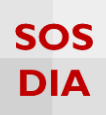

#### Se le asigna un nombre y se crea para agregarlo al blog.

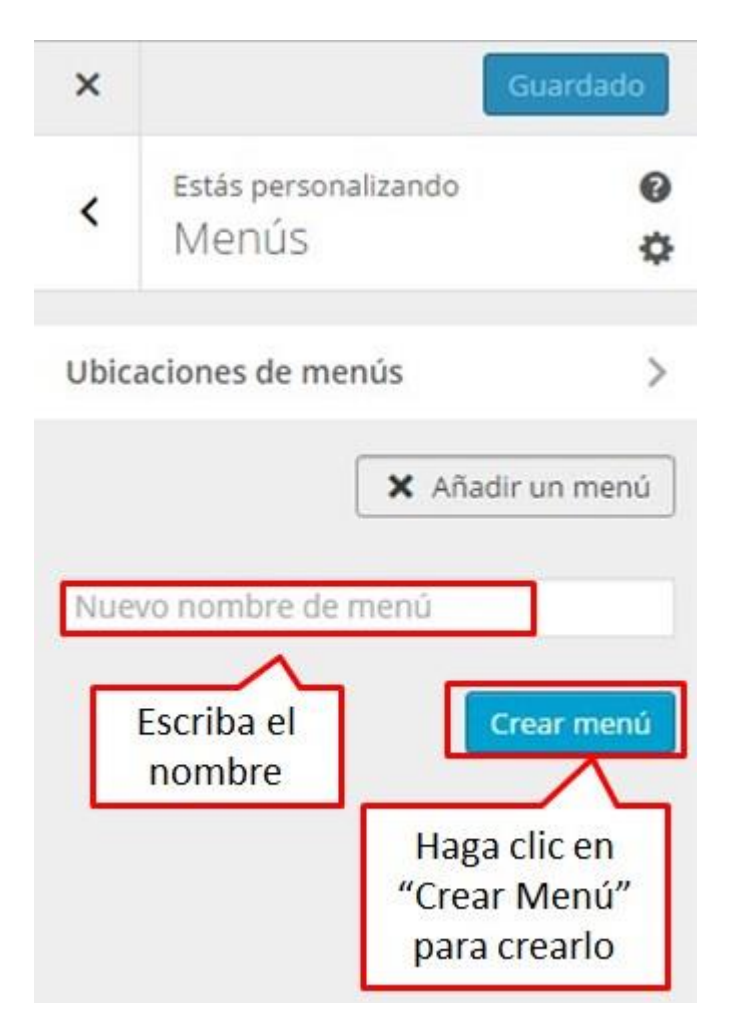

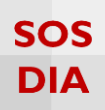

Una vez creado el menú, se le puede agregar ítems.

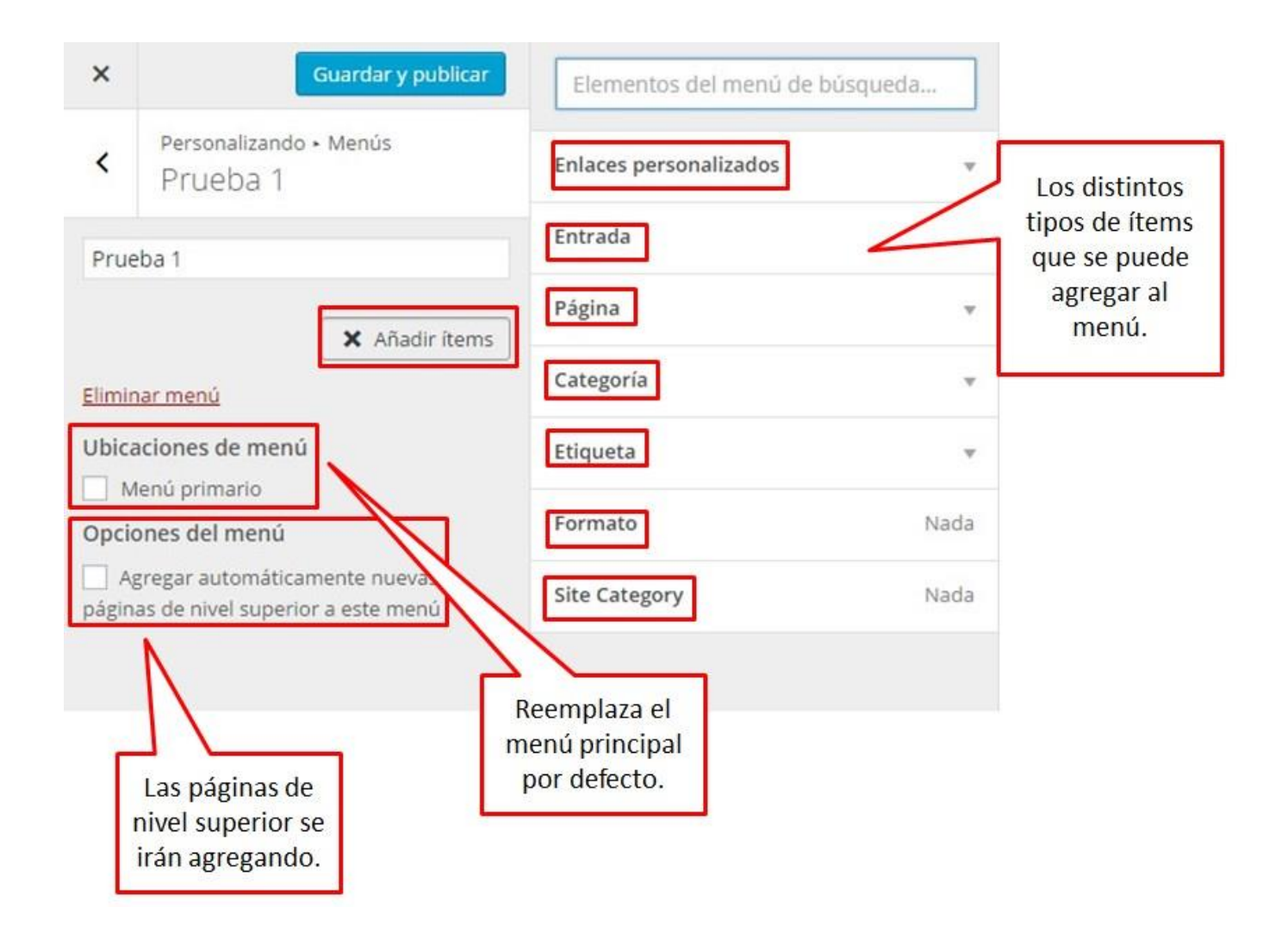

## SOS DIA

#### Se pueden agregar los ítems que se desee.

| ×           |                                              | Guardar y publicar              | Elementos del menú o   | le búsqueda                | Links a<br>páginas        |  |
|-------------|----------------------------------------------|---------------------------------|------------------------|----------------------------|---------------------------|--|
| <           | Personalizando<br>Prueba 1                   | Ítems del<br>menú.              | Enlaces personalizados | Enlaces personalizados 🔹 🗸 |                           |  |
| Pruel       | ba 1                                         |                                 | Entrada                | * 🗧                        | Entradas<br>del blog.     |  |
| link        | de prueba Enla                               | ace personalizado 🗙             | Página                 | * <                        | < Páginas                 |  |
| Los         | tweaks de la vid                             | a Entrada 🗙                     | Categoria              | *                          | del blog.                 |  |
| Inic        | <b>io</b> Enla                               | ace personalizado 🗙             | Etiqueta               | *                          | Categorías<br>en el blog. |  |
| cate        | egoría 1                                     | Categoría 🗙                     | + Prueba               | Etiqueta                   |                           |  |
| iPho        | one                                          | Etiqueta 🗙                      | ✓ iPhone               | Etiqueta                   | Etiquetas<br>en el blog.  |  |
|             | Reordenar                                    | X Añadir ítems                  | + Tweaks               | Etiqueta                   |                           |  |
| Elimina     | ar menú                                      |                                 | + Local                | Etiqueta                   |                           |  |
| Ubica<br>Me | <mark>ciones de menti</mark><br>enú primario | Ĵ.                              | + web                  | Etiqueta                   | Formatos                  |  |
| Opcio       | nes del menú                                 |                                 | + wordpress            | Etiqueta                   | del blog.                 |  |
| Ag página   | regar automática<br>is de nivel superio      | imente nuevas<br>or a este menú | Formato                | Nada                       |                           |  |
|             |                                              |                                 | Site Category          | Nada                       |                           |  |

## SOS DIA

#### Widgets

#### Haga clic en la sección "Widgets" para poder crear y cambiar los widgets dentro del blog.

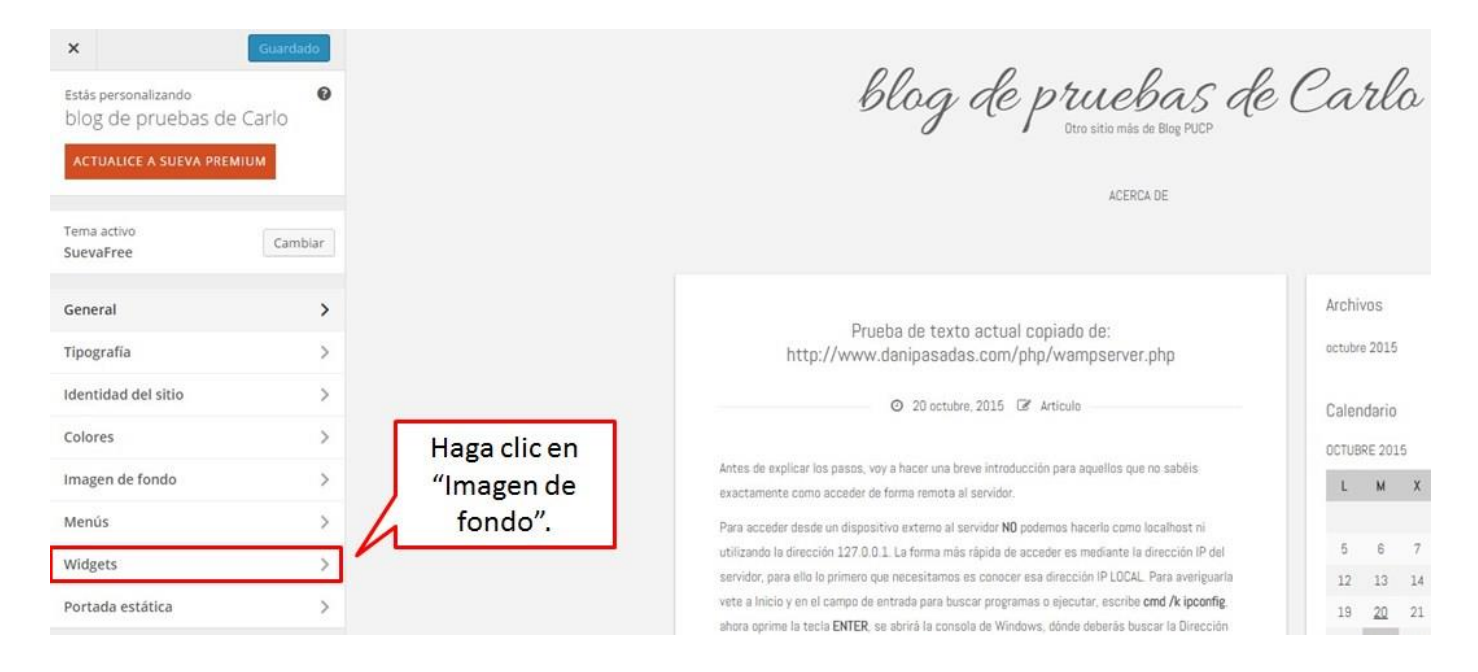

Se mostrará dónde puede agregar los widgets.

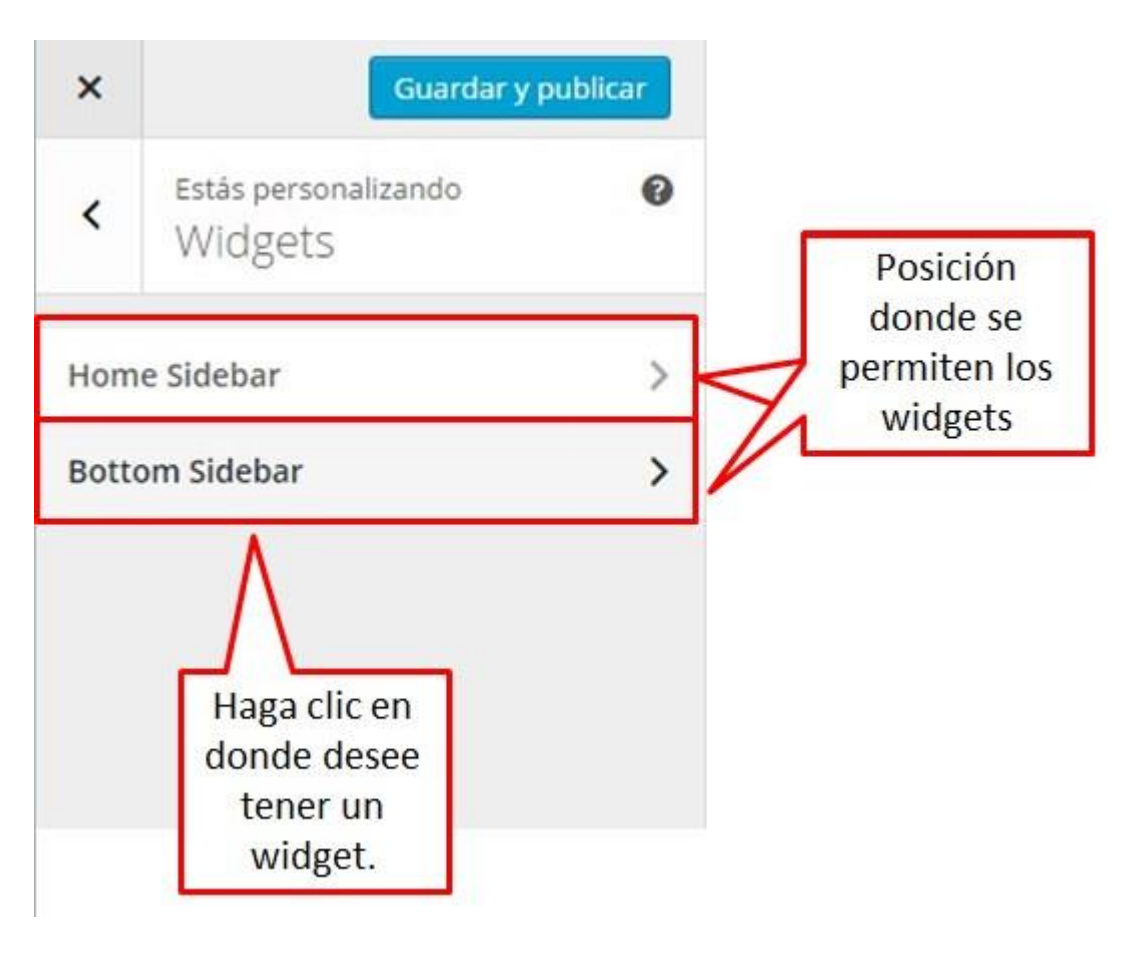

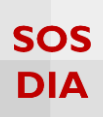

Una vez seleccionada una posición donde agregar widgets, se permite agregar nuevos o cambiar de posición los widgets ya existentes arrastrándolos a otra posición.

| ×   | Gua                                       | ardado |                                                                 |
|-----|-------------------------------------------|--------|-----------------------------------------------------------------|
| <   | Personalizando • Widgets<br>Barra lateral |        |                                                                 |
| Bu  | scar                                      | *      | Se muestran los<br>widgets agregados.                           |
| Ent | tradas recientes                          |        |                                                                 |
| Cor | mentarios recientes                       | Ŧ      |                                                                 |
| Arc | thivos                                    | ¥      |                                                                 |
| Cat | tegorías                                  | Ψ.     |                                                                 |
| Nu  | be de etiquetas: Etiquetas                | *      |                                                                 |
| Rat | tingDIA: Top 5                            | v.     |                                                                 |
| Vot | tingDIA: Más votados                      | Ψ.     |                                                                 |
| Sin | nple Links: Enlaces                       | ×.     |                                                                 |
| Me  | nú personalizado                          | •      | Haga clic en "Añadir un<br>widget" para agregar más<br>widgets. |

## SOS DIA

## Se puede agregar los widgets de la lista de widgets disponibles.

| ×   | Guardar y p                                   | ublicar | Bus | car widgets                                                                           |                                 |
|-----|-----------------------------------------------|---------|-----|---------------------------------------------------------------------------------------|---------------------------------|
| <   | Personalizando • Widgets<br>Barra lateral     |         | ÷   | Comentarios recientes<br>Los comentarios más recientes de tu<br>sitio.                | Permite<br>buscar en la         |
| En  | scar<br>tradas recientes                      | ×       | +   | Contador de visitantes al blo<br>Muestra el total de visitas que el blog<br>ha tenido | widgets.                        |
| Co  | mentarios recientes<br>chivos                 | ·       | *   | Entradas recientes<br>Las entradas más recientes de tu<br>sitio.                      | Permite                         |
| Ca  | tegorías                                      | •       |     | <b>Global Site Tags</b><br>Mostrar etiquetas de todos los blogs                       | agregar todos<br>los widgets de |
| Nu  | ibe de etiquetas: Etiquetas<br>tingDIA: Top 5 | • •     | =   | Menú personalizado<br>Añade un menú personalizado a tu<br>barra lateral.              | widgets<br>disponibles.         |
| Vo  | tingDIA: Más votados                          |         | ٦   | Meta<br>Acceder, RSS y enlaces de<br>WordPress.com.                                   |                                 |
| Sin | nple Links: Enlaces<br>Reordenar X Añadir un  | ▶       | M   | Nube de etiquetas<br>Nube de tus etiquetas más<br>utilizadas.                         |                                 |
|     |                                               |         | *   | Publicaciones más visitadas<br>Muestra las publicaciones más<br>visitadas en el blog  |                                 |
|     |                                               |         | ٢   | <b>Páginas</b><br>Una lista de las páginas de tu sitio.                               |                                 |
|     |                                               |         | +   | RatingDIA                                                                             |                                 |

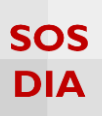

## Portada estática

#### Haga clic en la sección "Portada estática" para poder establecer el comportamiento de la portada.

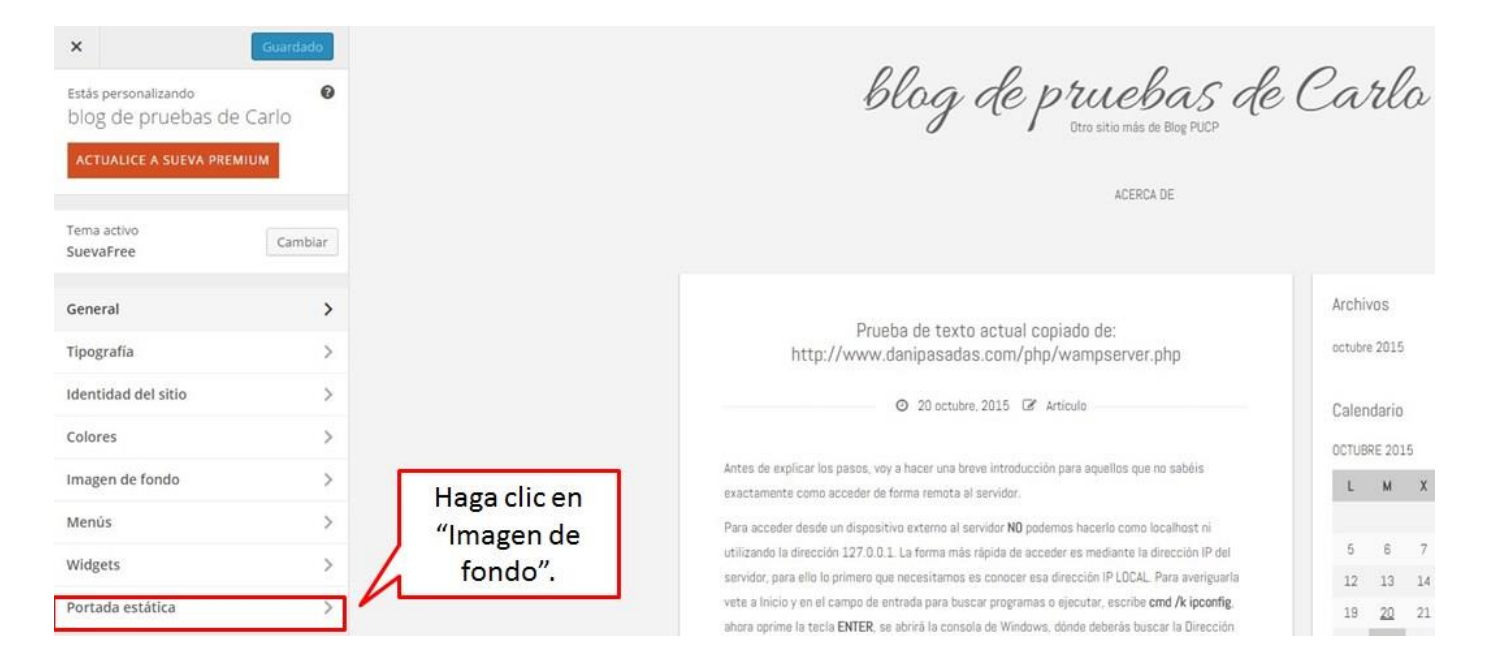

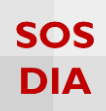

Se muestra 2 opciones para la portada.

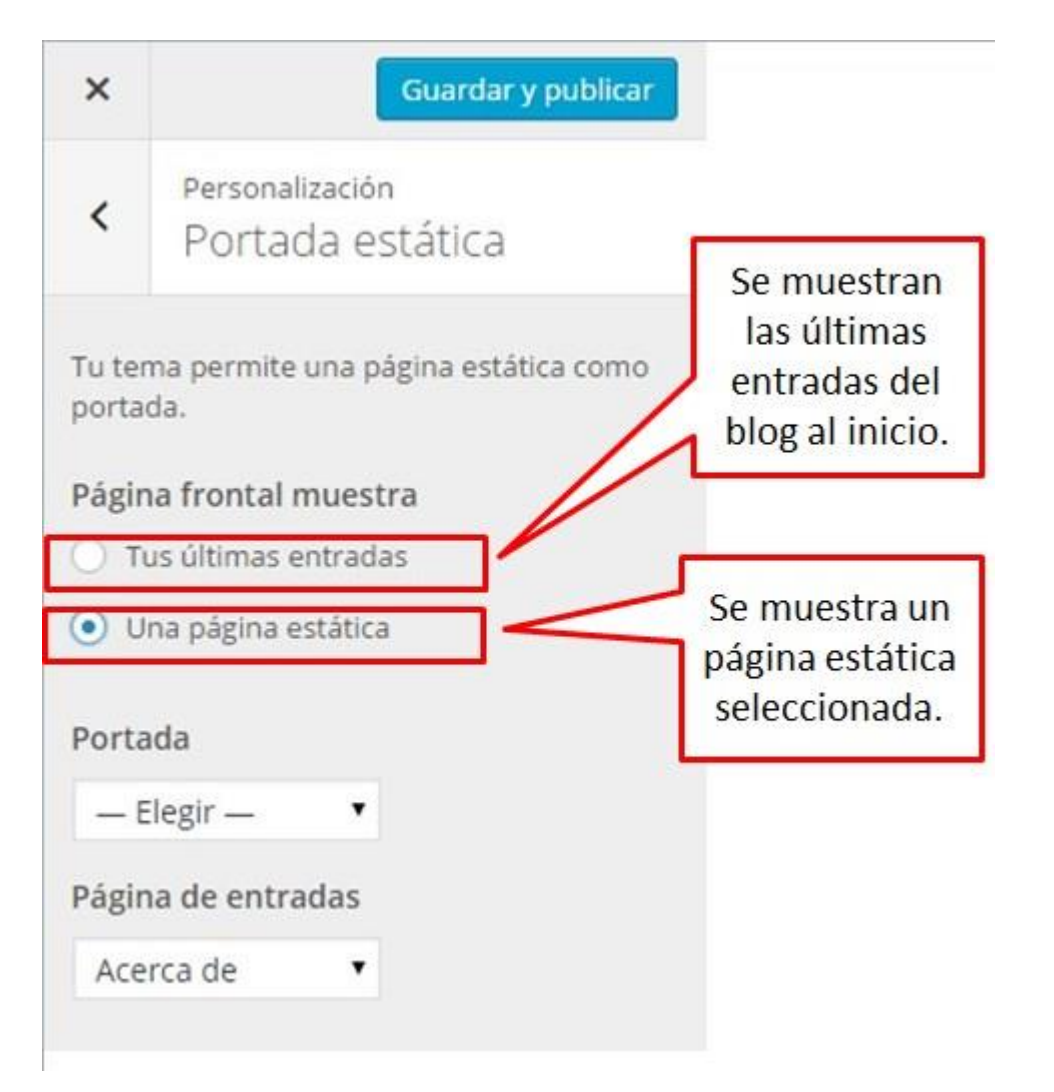